# **Configure Secure Access with Secure Firewall with High Availability**

## Contents

| Introduction                                          |
|-------------------------------------------------------|
| Prerequisites                                         |
| Requirements                                          |
| Components Used                                       |
| Background Information                                |
| Network Diagram                                       |
| Configure                                             |
| Configure the VPN on Secure Access                    |
| Data for Tunnel Setup                                 |
| Configure the tunnel on Secure Firewall               |
| Configure the Tunnel Interface                        |
| Configure Static Route for the Secondary Interface    |
| Configure the VPN to Secure Access in VTI Mode        |
| Endpoints Configuration                               |
| IKE Configuration                                     |
| IPSEC Configuration                                   |
| Advanced Configuration                                |
| Access Policy Configuration Scenarios                 |
| Internet Access Scenario                              |
| RA-VPN Escenario                                      |
| CLAP-BAP ZTNA Escenario                               |
| Configure Policy Base Routing                         |
| Configure Internet Access Policy on Secure Access     |
| Configure Private Resource Access for ZTNA and RA-VPN |
| Troubleshoot                                          |
| Verify Phase1 (IKEv2)                                 |
| Verify Phase2 (IPSEC)                                 |
| High Availability Function                            |
| Verify Traffic Routing to Secure Access               |
| Related Information                                   |
|                                                       |

## Introduction

This document describes how to configure Secure Access with Secure Firewall with High Availability.

## Prerequisites

- <u>Configure User Provisioning</u>
- ZTNA SSO Authentication Configuration

<u>Configure Remote Access VPN Secure Access</u>

#### Requirements

Cisco recommends that you have knowledge of these topics:

- Firepower Management Center 7.2
- Firepower Threat Defence 7.2
- Secure Access
- Cisco Secure Client VPN
- Cisco Secure Client ZTNA
- Clientless ZTNA

#### **Components Used**

The information in this document is based on:

- Firepower Management Center 7.2
- Firepower Threat Defence 7.2
- Secure Access
- Cisco Secure Client VPN
- Cisco Secure Client ZTNA

The information in this document was created from the devices in a specific lab environment. All of the devices used in this document started with a cleared (default) configuration. If your network is live, ensure that you understand the potential impact of any command.

## **Background Information**

# CISCO Secure Access Secure Firewall

Cisco has designed Secure Access to protect and provide access to private applications, both on-premise and cloud-based. It also safeguards the connection from the network to the internet. This is achieved through the implementation of multiple security methods and layers, all aimed at preserving the information as they access it via the cloud.

**Network Diagram** 

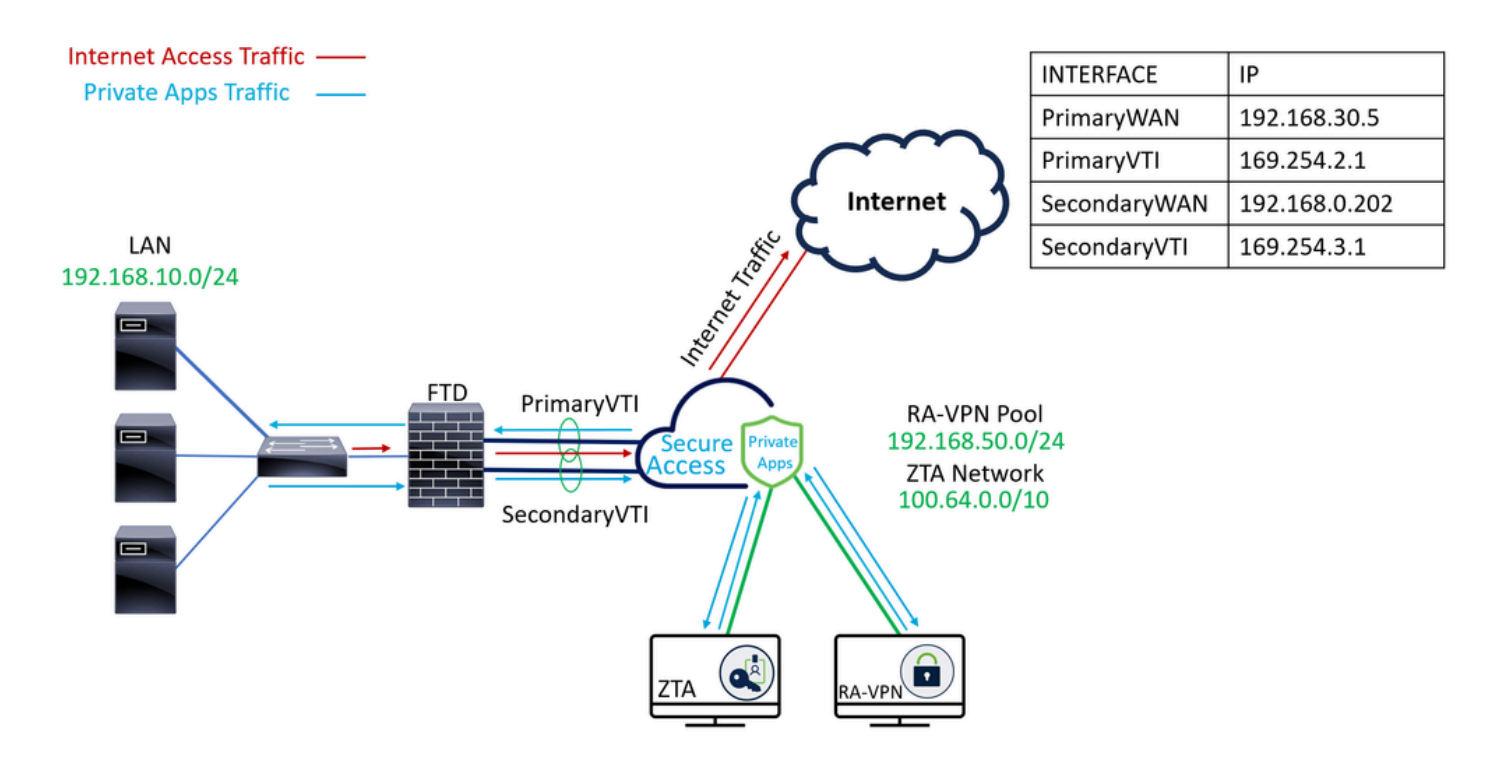

## Configure

## **Configure the VPN on Secure Access**

Navigate to the admin panel of Secure Access.

| cisco Secure Access                           |                                                                                        |                                          |                                   |                                    |                                 |        | A Jaire                                                         |
|-----------------------------------------------|----------------------------------------------------------------------------------------|------------------------------------------|-----------------------------------|------------------------------------|---------------------------------|--------|-----------------------------------------------------------------|
| Connect                                       | Overview<br>The Overview dashboard displays status, u                                  | sage, and health metrics for your organi | ration. Use this information to a | address security threats and monit | or system usage. <b>Help [3</b> |        |                                                                 |
| <ul> <li>Resources</li> <li>Secure</li> </ul> | Data Transfer Last 7 Days TOTAL USAGE Usage data - delayed up to 30 min.               | v                                        |                                   |                                    |                                 |        |                                                                 |
| Monitor                                       | 69.52 MB Total traffic<br>725.98 MB <sup>1</sup> / <sub>3</sub> Decrease (last 7 days) | 45.0 MB                                  |                                   |                                    |                                 |        | <ul> <li>✓ → Branch</li> <li>✓ → Cisco Secure Client</li> </ul> |
| 🚿 Workflows                                   | 16.45 MB Received<br>35.39 MB <sup>1</sup> Decrease (last 7 days)                      | 30.0 MB<br>25.0 MB<br>20.0 MB            |                                   |                                    |                                 |        | <ul> <li>AVPN</li> <li>Browser-based ZTNA</li> </ul>            |
|                                               | 53.07 MB Sent<br>690.58 MB 🐄 Decrease (last 7 days)                                    | 10.0 MB<br>5.0 MB<br>0.0 MB<br>Thur 15   | Fri 16 Sat 17                     | Sun 18 Mon 1                       | 9 Tues 20                       | Wed 21 | Select All                                                      |

- Click on Connect > Network Connections
- Under Network Tunnel Groups click on + Add

| ::       | Overview            | Network Connec                                                               | tions                                                                                          |                                                                |                              |                                     |                              |
|----------|---------------------|------------------------------------------------------------------------------|------------------------------------------------------------------------------------------------|----------------------------------------------------------------|------------------------------|-------------------------------------|------------------------------|
|          | Experience Insights | Connector Groups 3                                                           | work Tunnel Groups                                                                             |                                                                |                              |                                     |                              |
| *        | Connect 1           | 2 Essentials                                                                 | total                                                                                          |                                                                |                              |                                     |                              |
| <b>i</b> | Resources           | Network Connections<br>Connect data centers, tunnels,<br>resource connectors | 0<br>Warning A                                                                                 | 0<br>Connec                                                    | ted O                        |                                     |                              |
| 0        | Secure              | Users and Groups                                                             |                                                                                                |                                                                |                              |                                     |                              |
| k        | Monitor             | groups for use in access rules<br>End User Connectivity                      | s                                                                                              |                                                                |                              |                                     |                              |
| 2o       | Admin               | Manage traffic steering from<br>endpoints to Secure Access                   | es a framework for establishin<br>the hubs within a network tur<br>I private resources. Help C | ng tunnel redundancy and hig<br>nnel group to securely control | h                            |                                     |                              |
| N        | Workflows           | Q Search                                                                     | Region                                                                                         | V Status V                                                     | 11 Tunnel Groups             |                                     | 4 + Add                      |
|          |                     | Network Tunnel<br>Group                                                      | Status R                                                                                       | tegion Prin<br>Cen                                             | mary Hub Data Pri<br>nter Tu | imary Secondary Hu<br>Innels Center | ıb Data Secondary<br>Tunnels |

- Configure Tunnel Group Name, Region and Device Type
- Click Next

| General Settings           | General Settings                                                                                               |
|----------------------------|----------------------------------------------------------------------------------------------------|
|                            | Give your network tunnel group a good meaningful name, choose a region through which it will connect to Secure |
| 2 Tunnel ID and Passphrase | Access, and choose the device type this tunnel group will use.                                                 |
|                            | Tunnel Group Name                                                                                              |
| 3 Routing                  | Secure Firewall 🛞                                                                                              |
|                            | Region                                                                                                    |
| (4) Data for funnel Setup  | Europe (Germany) ~                                                                                             |
|                            | Device Type                                                                                                    |
|                            | FTD ~                                                                                                    |
|                            | Cancel                                                                                                    |

- Configure the Tunnel ID Format and PassphraseClickNext

| General Settings         | Tunnel ID and Passphrase<br>Configure the tunnel ID and passphrase that devices will use to connect to this tunnel group.                                                               |
|--------------------------|----------------------------------------------------------------------------------------------------|
| Tunnel ID and Passphrase | Tunnel ID Format                                                                                                    |
| 3 Routing                | Email IP Address                                                                                                    |
| Data for Tunnel Setup    | Tunnel ID         securefirewall         (a)         Og         Passphrase                                                                                                    |
|                          | Show ③                                                                                                    |
|                          | The passphrase must be between 16 and 64 characters long. It must include at least one upper case letter, one lower case letter, one number, and cannot include any special characters. |
|                          | Confirm Passphrase                                                                                                    |
|                          | Show ⊗                                                                                                    |
| <                        | Cancel Back Next                                                                                                    |

• Configure the IP address ranges or hosts that you have configured on your network and want to pass

#### the traffic through Secure Access

ClickSave

#### **Routing option**

#### Static routing

Use this option to manually add IP address ranges for this tunnel group.

#### **IP Address Ranges**

Add all public and private address ranges used internally by your organization. For example, 128.66.0.0/16, 192.0.2.0/24.

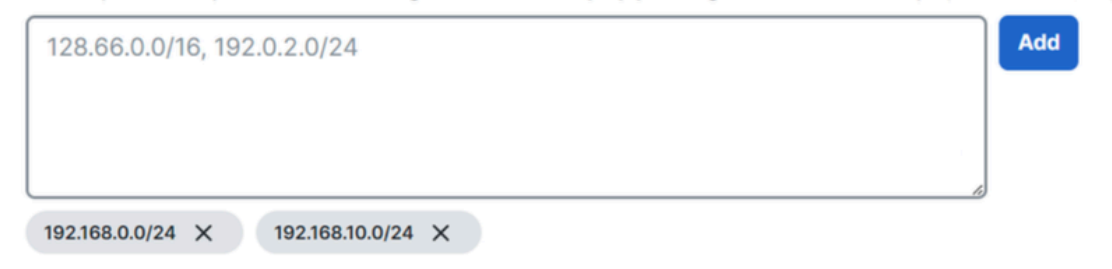

#### Operation Dynamic routing

Use this option when you have a BGP peer for your on-premise router.

#### Cancel

After you click on Save the information about the tunnel gets displayed, please save that information for the next step, Configure the tunnel on Secure Firewall.

Save

Back

#### **Data for Tunnel Setup**

| General Settings        | Data for Tunnel Setup<br>Review and save the following information<br>your passphrase is displayed. | for use when setting up your ne | twork tunnel dev | ices. This is the only time that |
|-------------------------|----------------------------------------------------------------------------------------------------|---------------------------------|------------------|----------------------------------|
|                         | Primary Tunnel ID:                                                                                  | securefirewall@                 | -sse.cisco.com   | 0                                |
| Routing                 | Primary Data Center IP Address:                                                                     | 18.156.145.74 🗇                 |                  |                                  |
| O Data for Tunnel Setup | Secondary Tunnel ID:                                                                                | securefirewall@                 | -sse.cisco.com   | ٥                                |
| C I                     | Secondary Data Center IP Address:                                                                   | 3.120.45.23                     |                  |                                  |
|                         | Passphrase:                                                                                         | 0                               |                  |                                  |
|                         |                                                                                                    |                                 |                  |                                  |
|                         |                                                                                                    |                                 |                  | Download CSV                     |
| $\overline{\langle}$    |                                                                                                    |                                 |                  | Done                             |

### **Configure the tunnel on Secure Firewall**

#### **Configure the Tunnel Interface**

For this scenario, you use Virtual Tunnel Interface (VTI) configuration on Secure Firewall to achieve this goal; remember, in this case, you have double ISP, and we want to have HA if one of your ISPs fails.

| INTERFACES | ROLE |
|------------|------|
|------------|------|

| PrimaryWAN   | Principal Internet WAN                                                         |
|--------------|--------------------------------------------------------------------------------|
| SecondaryWAN | Secondary Internet WAN                                                         |
| PrimaryVTI   | Linked to send the traffic through the Principal Internet WAN to Secure Access |
| SecondaryVTI | Linked to send the traffic through the Secondary Internet WAN to Secure Access |

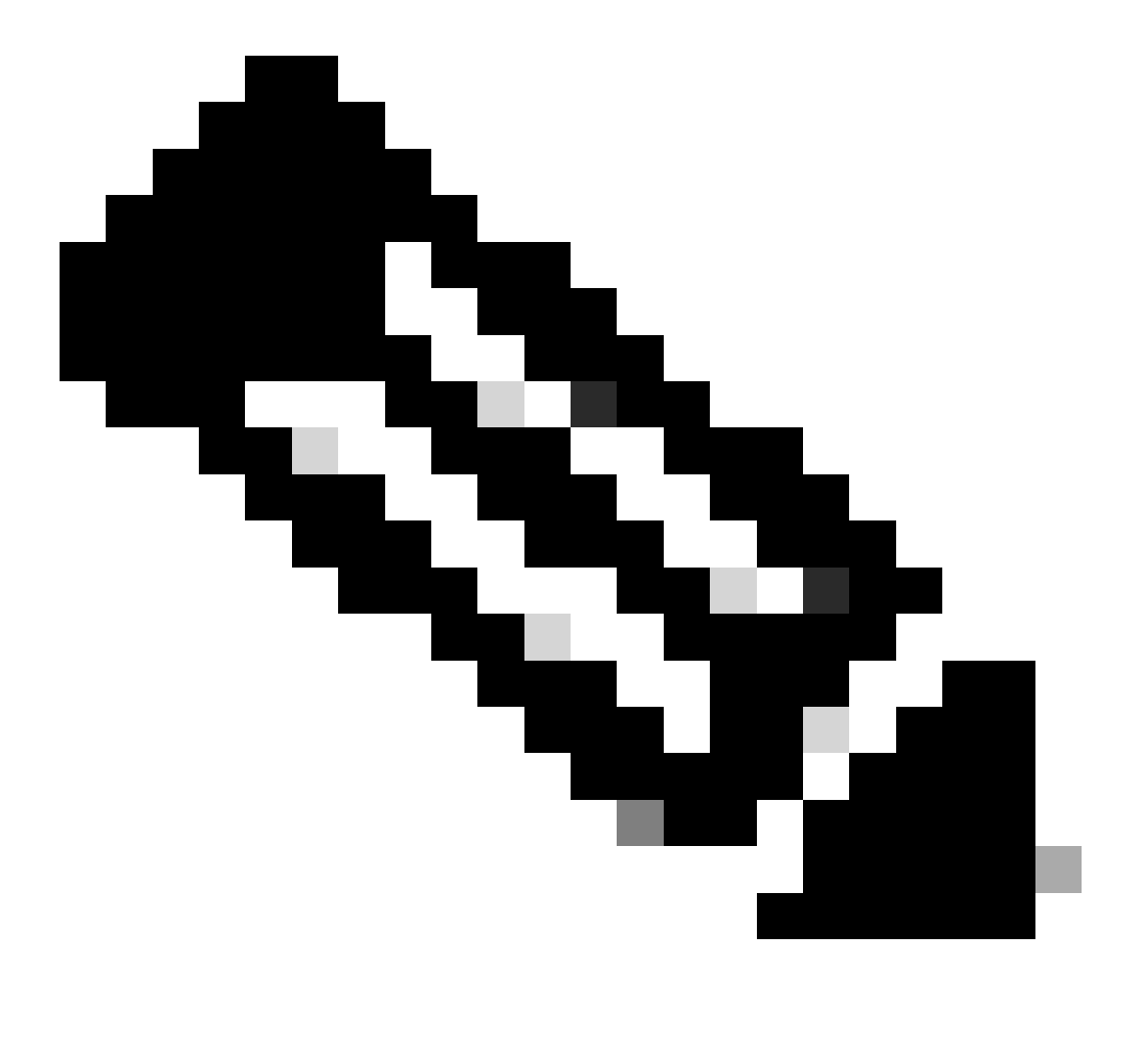

Note: 1. You need to add or assign a static route to the Primary or Secondary Datacenter IP to be able to have both tunnels up.

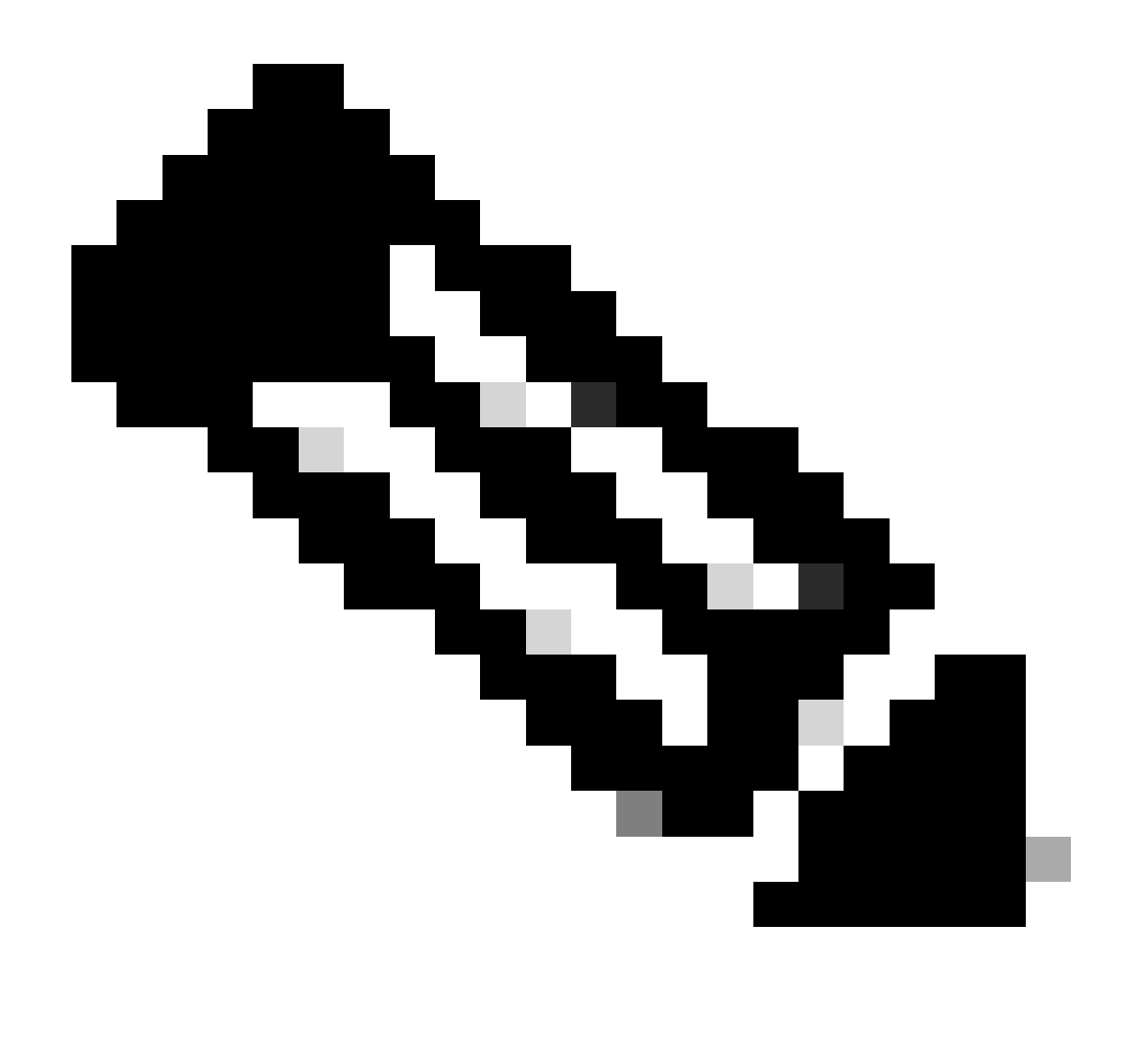

**Note**: 2. If you have ECMP configured between the interfaces, you do not need to create any static route to the **Primary or Secondary Datacenter IP** to be able to have both tunnels up.

Based on the scenario, we have PrimaryWAN and SecondaryWAN, which we must use to create the VTI interfaces.

Navigate to your Firepower Management Center > Devices.

- Choose your FTD
- Choose Interfaces

| Interface          | Logical Name | Туре     | Security Zones | MAC Address (Active/Standby) | IP Address               |
|--------------------|--------------|----------|----------------|------------------------------|--------------------------|
| Diagnostic0/0      | diagnostic   | Physical |                |                              |                          |
| GigabitEthernet0/0 | SecondaryWAN | Physical | SecondaryWAN   |                              | 192.168.0.202/24(Static) |
| GigabitEthernet0/1 | LAN          | Physical | LAN            |                              | 192.168.10.1/24(Static)  |
| GigabitEthernet0/2 | PrimaryWAN   | Physical | PimaryWAN      |                              | 192.168.30.5/24(Static)  |

• Click on Add Interfaces > Virtual Tunnel Interface

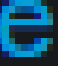

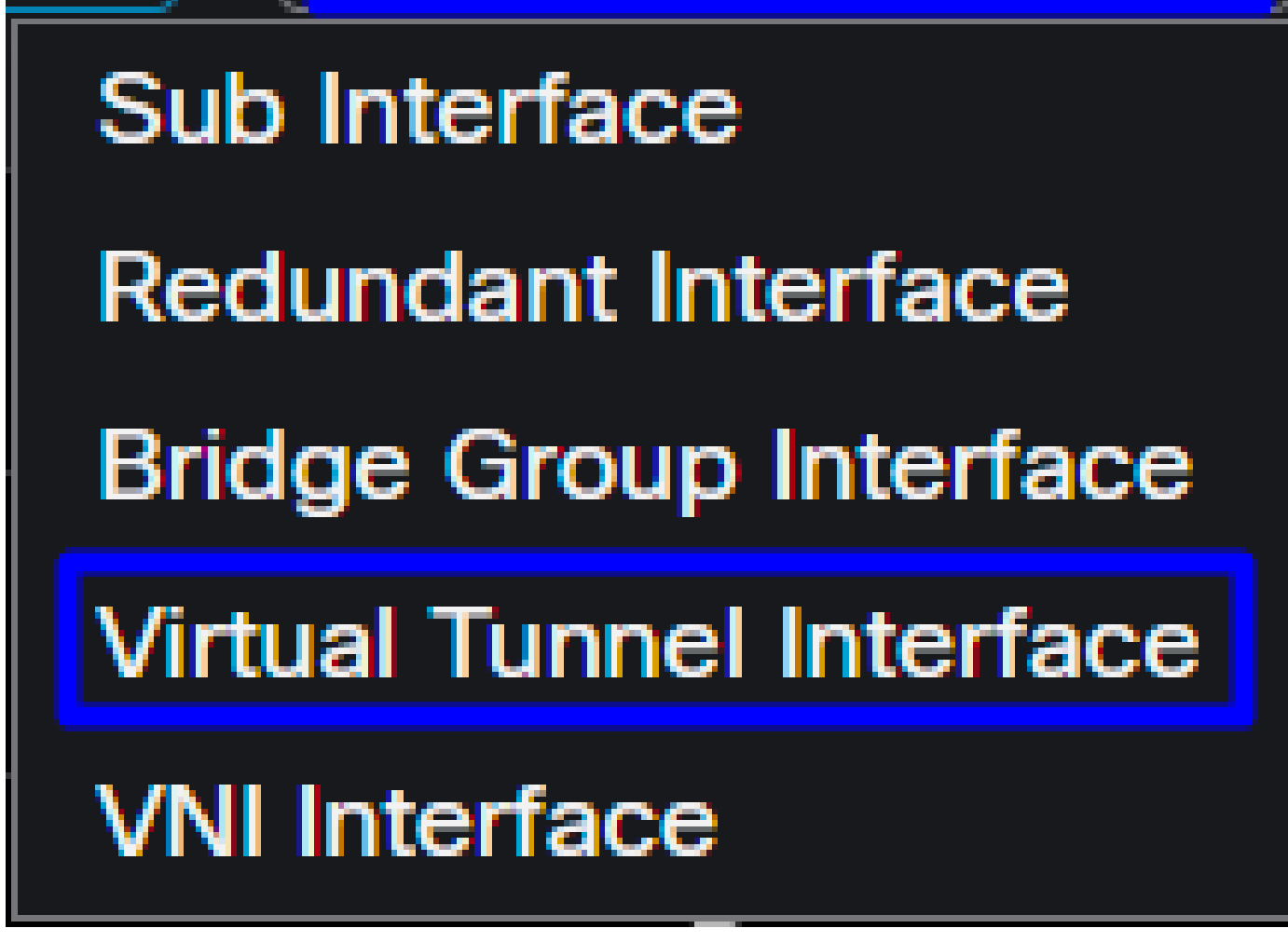

• Configure the interface based on the next information

| Add Virtual Tunnel Interface                                        | 0                                                                            | Edit Virtual                               | Tunnel Interface                                      |                                    |                          | 0                        |
|---------------------------------------------------------------------|------------------------------------------------------------------------------|--------------------------------------------|-------------------------------------------------------|------------------------------------|--------------------------|--------------------------|
| General Path Monitoring                                             |                                                                              | General                                    | Path Monitoring                                       |                                    |                          |                          |
| Tunnel Type<br>Static Dynamic<br>Name:*                             | 1                                                                            | Tunnel Type      Static Name:*  PrimaryVTI | O Dynamic                                             |                                    |                          |                          |
| Enabled Description:                                                | ]                                                                            | Enabled Description:                       |                                                       |                                    |                          |                          |
| Security Zone:                                                      | J<br>]                                                                       | Security Zone                              | :                                                     | •                                  |                          |                          |
| Priority:<br>0                                                      | (0 - 65535)                                                                  | Priority:<br>0                             |                                                       |                                    |                          |                          |
|                                                                     | d. Tunnel Source is a physical interface where VPN tunnel terminates for the | Virtual Tunnel<br>An interface nam         | Interface Details<br>ned Tunnel <id> is configur</id> | ed. Tunnel Source is a phys        | ical interface where VPN | unnel terminates for the |
| Tunnel ID:*                                                         | (0 - 10413)                                                                  | 1                                          |                                                       |                                    |                          |                          |
| Tunnel Source:* Select Interface                                    | Empty                                                                        | GigabitEther                               | rnet0/2 (PrimaryWAN)                                  | 192.168.30.5                       | <b>•</b>                 |                          |
| IPsec Tunnel Details<br>IPsec Tunnel mode is decided by VPN traffic | i IP type. Configure IPv4 and IPv6 addresses accordingly.                    | IPsec Tunnel I<br>IPsec Tunnel mo          | Details<br>de is decided by VPN trafi                 |                                    | nd IPv6 addresses accord | ingly.                   |
| IPsec Tunnel Mode:*  IPv4 IPv6                                      | Valid IPv4 address>/ <mask></mask>                                           | IPsec Tunnel f                             | Mode:*<br>O IPv6                                      | 169.254.2.1/30<br>Select Interface | •                        |                          |
|                                                                     |                                                                              |                                            |                                                       |                                    |                          |                          |

- Name : Configure a name that refers to the PrimaryWAN interface
- Security Zone : You can reuse another Security Zone, but creating a new one for Secure Access traffic is better
- Tunnel ID : Add a number for the Tunnel ID
- Tunnel Source : Choose your PrimaryWAN interface and choose the private or public IP of your interface
- IPsec Tunnel Mode : Choose IPv4 and configure a non-routable IP in your network with mask 30

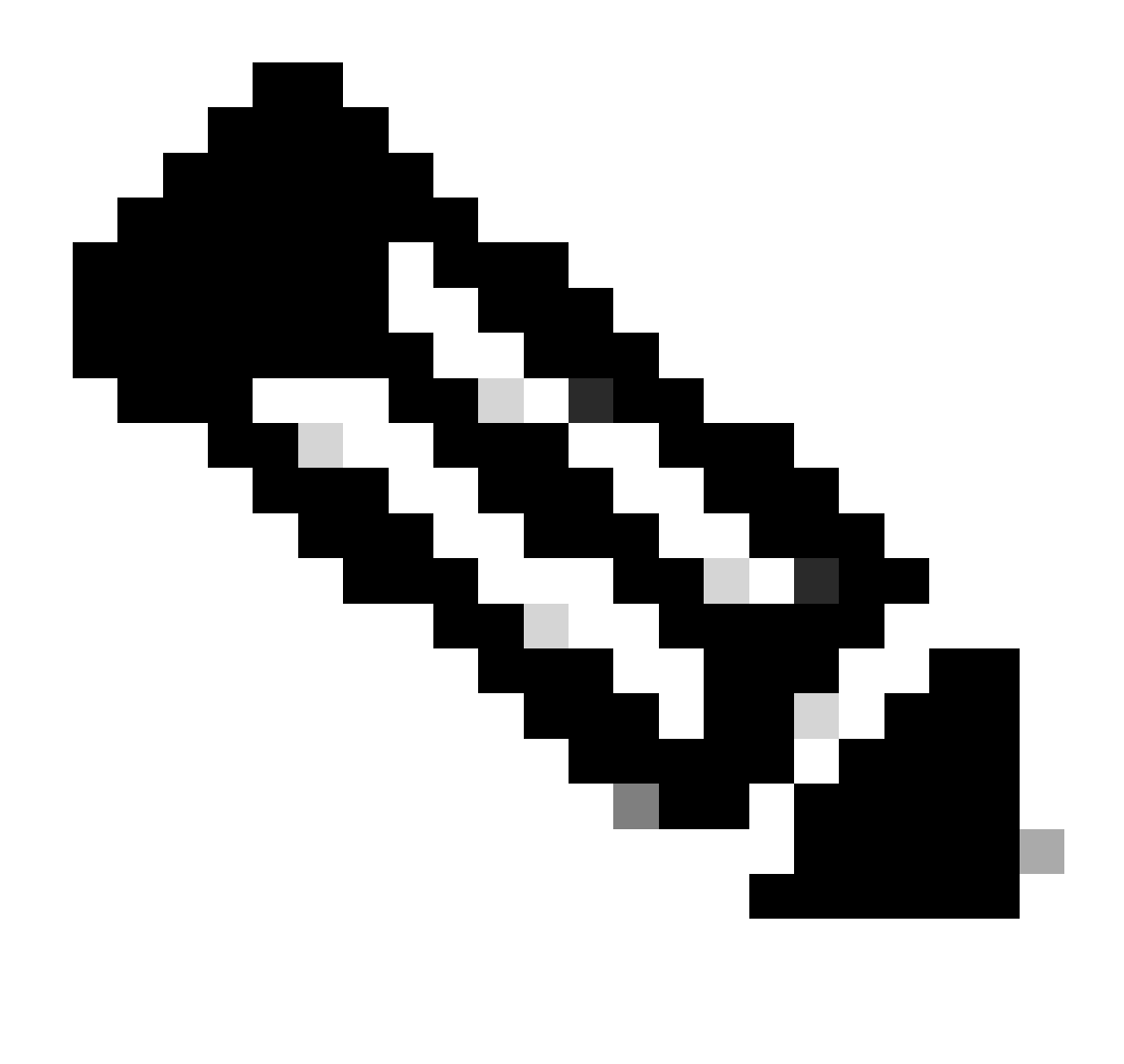

**Note**: For the VTI interface, you must use a non-routable IP; for example, if you have two VTI interfaces, you can use 169.254.2.1/30 for the **PrimaryVTI** and 169.254.3.1/30 for the **SecondaryVTI**.

After that, you need to do the same for the SecondaryWAN interface, and you have everything set up for the VTI High Availability, and as a result, you have the next result:

| 1 | nterface           | Logical Name | Туре     | Security Zones | MAC Address (Active/Standby) | IP Address               |
|---|--------------------|--------------|----------|----------------|------------------------------|--------------------------|
|   | Diagnostic0/0      | diagnostic   | Physical |                |                              |                          |
|   | GigabitEthernet0/0 | SecondaryWAN | Physical | SecondaryWAN   |                              | 192.168.0.202/24(Static) |
|   | Tunnel2            | SecondaryVTI | VTI      | SIG            |                              | 169.254.3.1/30(Static)   |
|   | GigabitEthernet0/1 | LAN          | Physical | LAN            |                              | 192.168.10.1/24(Static)  |
|   | GigabitEthernet0/2 | PrimaryWAN   | Physical | PimaryWAN      |                              | 192.168.30.5/24(Static)  |
|   | j Tunnel1          | PrimaryVTI   | VTI      | SIG            |                              | 169.254.2.1/30(Static)   |

For this scenario, the IPs used are:

**VTI IP Configuration** 

| Logical Name | IP             | Range                   |
|--------------|----------------|-------------------------|
| PrimaryVTI   | 169.254.2.1/30 | 169.254.2.1-169.254.2.2 |
| SecondaryVTI | 169.254.3.1/30 | 169.254.3.1-169.254.3.2 |

#### **Configure Static Route for the Secondary Interface**

To permit the traffic of the SecondaryWAN interface to reach the Secondary Datacenter IP Address you need to configure a static route to the datacenter IP. You can configure it with a metric of one (1) to make it on top of the routing table; also, specify the IP as a host.

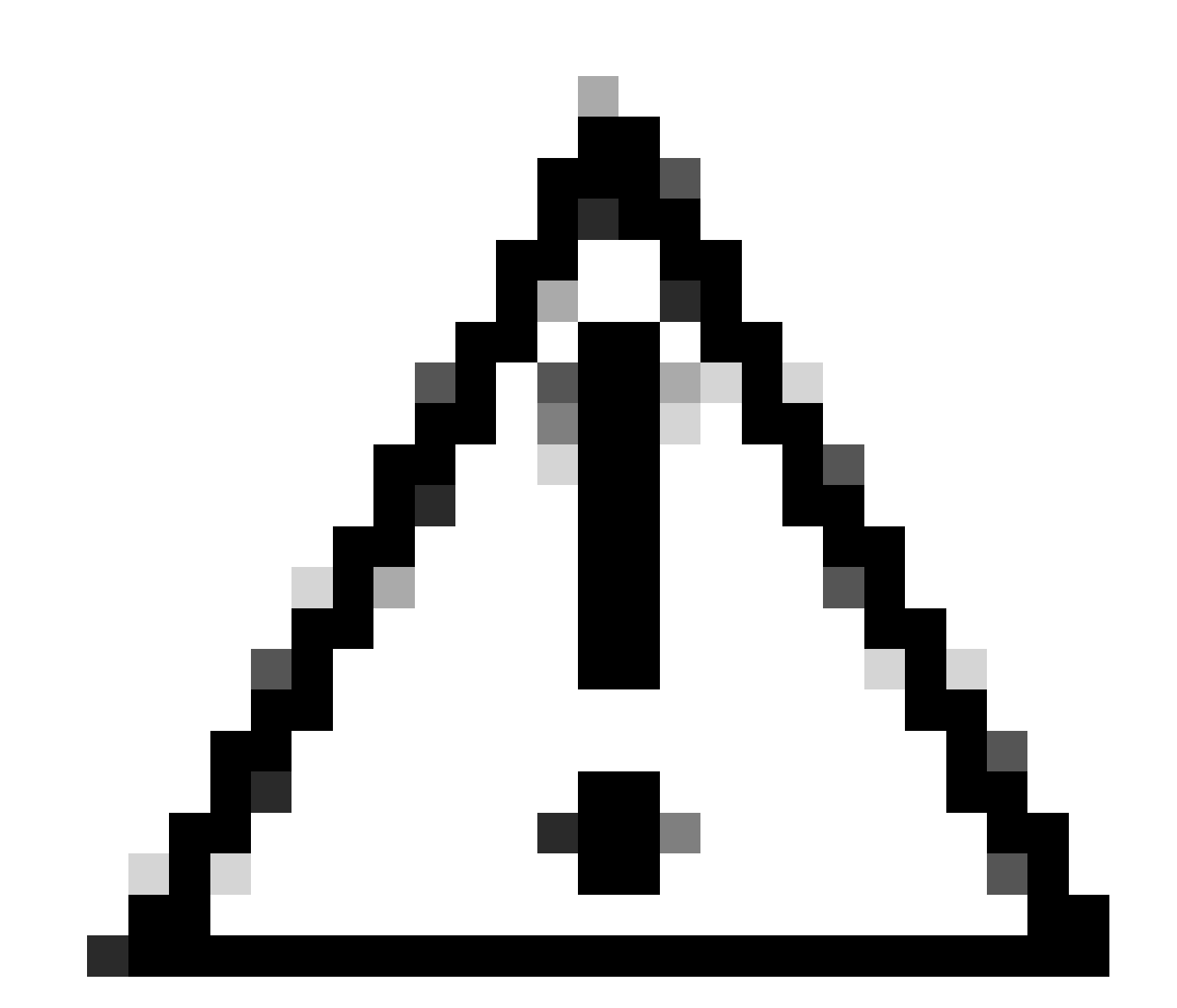

**Caution**: This is only needed if you do not have an ECMP setup between the WAN channels; if you have ECMP configured, you can jump to the next step.

- Click on your FTD device
- Click on Routing
- Choose Static Route > + Add Route

| Edit Static Route Configuration                                                                                                    |                 | 0                                  |
|----------------------------------------------------------------------------------------------------|-----------------|------------------------------------|
| Type:  IPv4 IPv6 Interface* SecondaryWAN                                                                                                    |                 | Choose the SecondaryWAN interface  |
| (Interface starting with this icon of the signified starting with this icon of the signified starting with the starting with the starting starting with the starting with the starting starting with the starting starting with the starting starting with the starting starting | es it is availa | able for route leak)               |
| Available Network C +                                                                                                    |                 | Selected Network                   |
| Q Search                                                                                                    | Add             | SecureAccessTunnel                 |
| 192.168.0.150<br>192.168.10.153<br>any-ipv4<br>ASA_GW<br>CSA_Primary<br>GWVT1                                                                                                    | to that desti   | Choose the Secondary Datacenter IP |
| Gateway Outside_GW                                                                                                    | -],             | - Choose the SecondaryWAN Gateway  |
| Route Tracking:                                                                                                    |                 |                                    |
| · · · · · · · · · · · · · · · · · · ·                                                                                                    | _               |                                    |

ОК

- Interface: Choose the SecondaryWAN InterfaceGateway: Choose the SecondaryWAN Gateway

- Selected Network: Add the Secondary Datacenter IP as a host; you can find the information on the information given when you configure the tunnel on Secure Access step, <u>Data for Tunnel Setup</u>
- Metric: Use one (1)
- Clickokand Save to save the information, then deploy.

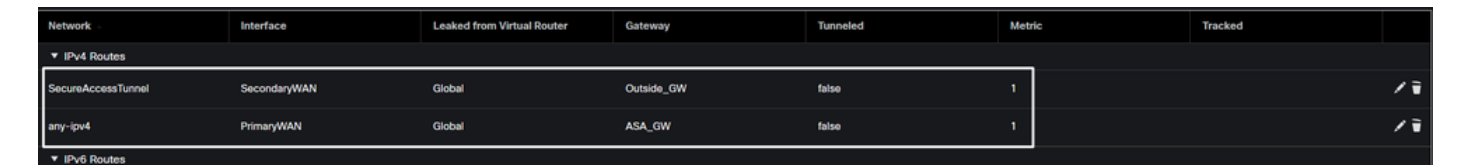

#### Configure the VPN to Secure Access in VTI Mode

To configure the VPN, navigate to your firewall:

- Click on Devices > Site to Site
- Click on + Site to Site VPN

#### **Endpoints Configuration**

To configure the Endpoints step, you need to use the information provided under the step, <u>Data for Tunnel</u> <u>Setup</u>.

| Topology Name:*         SecureAccess         Policy Based (Crypto Map)       Route Based (VTI)         Network Topology:         Point to Point       Hub and Spoke         Full Mesh         IKE Version:*       IKEV1         Node A       Node B         Device:*       Device:*         FTD_HOME       Node B         Virtual Tunnel Interface:*       Device Name*:         PrimaryVTI (IP: 169.254.2.1)       +         SecureAccess       Endpoint IB Address*:         Tunnel Source: PrimaryWAN (IP: 192.168.30.5)       Edit VTI         Endpoint ID       •         jairohome@B195126-615626006-                                                                                                    | Create New VPN Topology                                                                                                    |                           |                                                                                                    |
|----------------------------------------------------------------------------------------------------|----------------------------------------------------------------------------------------------------|---------------------------|----------------------------------------------------------------------------------------------------|
| Policy Based (Crypto Map)       ● Noute Based (Cripto Map)         Network Topology:         Point to Point         Hub and Spoke       Full Mesh         IKE Version:*       IKEv1 ✓ IKEv2         Endpoints       IKE         IKE       IPsec         Advanced       Node B         Device:*       Device:*         FTD_HOME       •         Virtual Tunnel Interface:*       Device Name*:         PrimaryVTI (IP: 169.254.2.1)       +         SecureAccess       Endpoint IP Address*:         Tunnel Source: PrimaryWAN (IP: 192.168.30.5)       Edit VTI         Endpoint IP Address*:       18.156.145.74,3.120.45.23         Send Local Identity to Peers       Local Identity Configuration:*         Email ID       •         jairohome@8195126-615626006- | Topology Name:*           SecureAccess                                                                                                    |                           |                                                                                                    |
| Node A Node B   Device:* Device:*   FTD_HOME    TD_HOME    Virtual Tunnel Interface:* Device Name*:   PrimaryVTI (IP: 169.254.2.1) +   Tunnel Source: PrimaryWAN (IP: 192.168.30.5) Edit VTI   Tunnel Source: PrimaryWAN (IP: 192.168.30.5) Edit VTI   Tunnel Source IP is Private Endpoint IP Address*:   Tunnel Source IP is Private Endpoint IP Address*:   Send Local Identity to Peers 18.156.145.74,3.120.45.23                                                                                                    | Policy Based (Crypto Map)       •         Network Topology:       •         Point to Point       Hub and Spoke       Full         IKE Version:*       IKEv1       ✓       IKEv2         Endpoints       IKE       IPsec       Advanced                                                                                                    | Mesh                      |                                                                                                    |
|                                                                                                    | Node A Device:*  FTD_HOME  Virtual Tunnel Interface:*  PrimaryVTI (IP: 169.254.2.1)  Tunnel Source: PrimaryWAIN (IP: 192. Tunnel Source IP is Private  Send Local Identity to Peers Local Identity Configuration:*  Email ID  Image ID Image ID Image Image | ] +<br>168.30.5) Edit VTI | Node B Device:*  Extranet Device Name*: SecureAccess Endpoint IP Address*: 18.156.145.74,3.120.45.23 |

• Topology Name: Create a name related to the Secure Access integration

- Choose Routed Based (VTI)
- Choose Point to Point
- IKE Version: Choose IKEv2

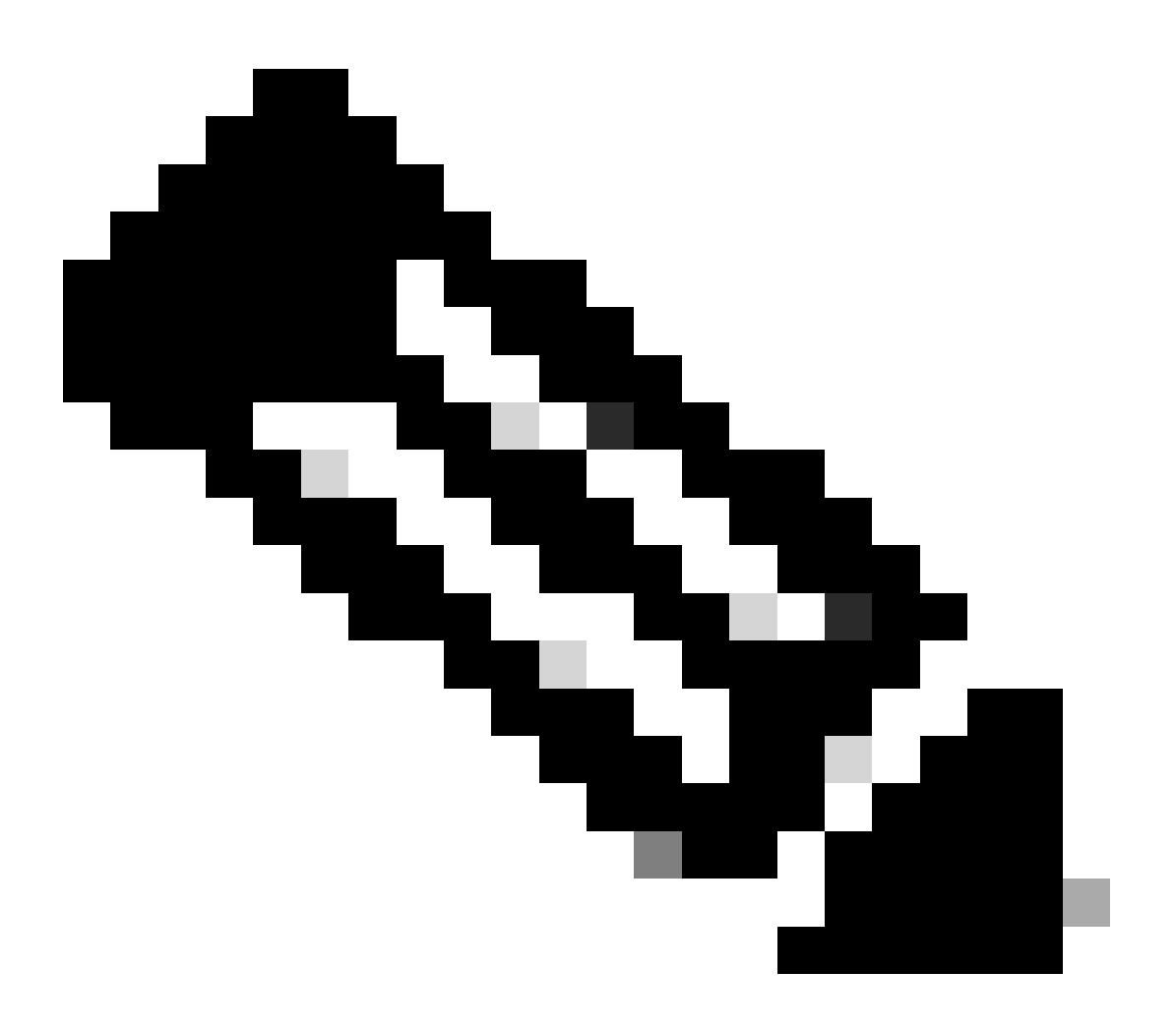

Note: IKEv1 is not supported for integration with Secure Access.

Under the Node A, you need to configure the next parameters:

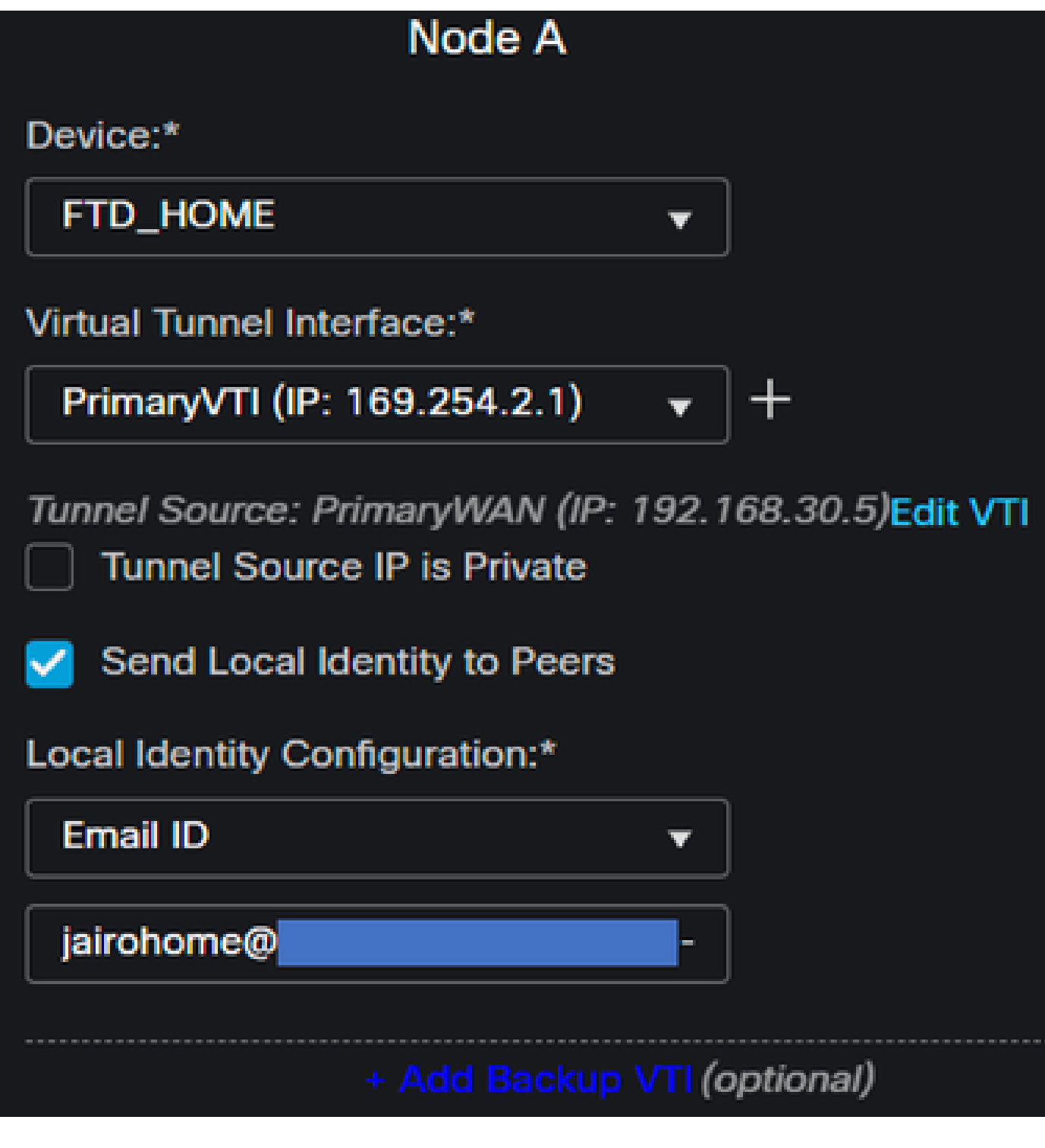

- Device: Choose your FTD device
- Virtual Tunnel Interface: Choose the VTI related to the PrimaryWAN Interface.
- Mark the checkbox for Send Local Identity to Peers
- Local Identity Configuration: Choose Email ID, and fill in the information based on the **Primary Tunnel ID** provided in your configuration on the step, <u>Data for Tunnel Setup</u>

After you configure the information on the PrimaryVTI click on + Add Backup VTI:

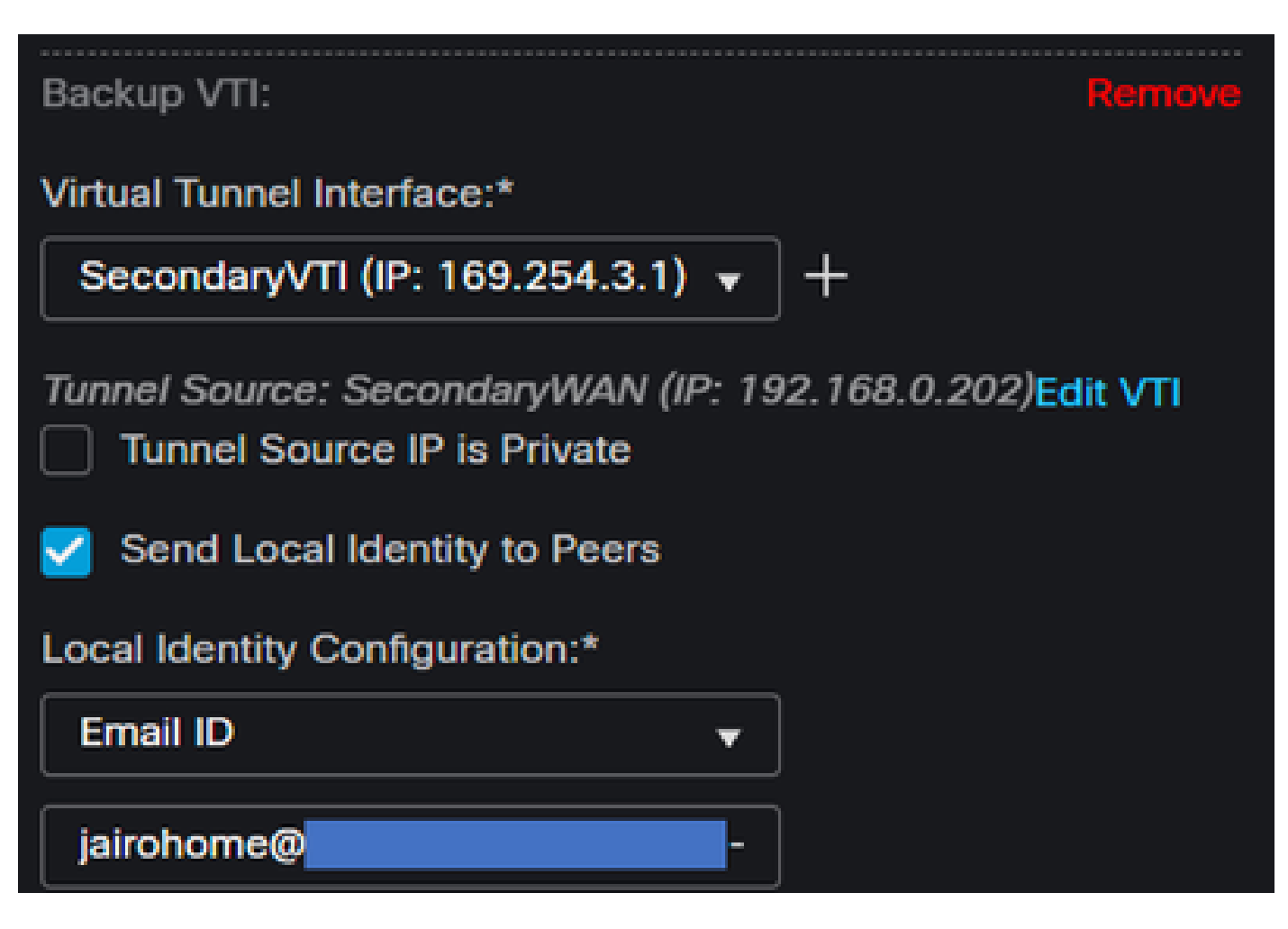

- Virtual Tunnel Interface: Choose the VTI related to the PrimaryWAN Interface.
- Mark the checkbox for Send Local Identity to Peers
- Local Identity Configuration: Choose Email ID, and fill in the information based on the Secondary Tunnel ID provided in your configuration on the step, Data for Tunnel Setup

Under the Node B, you need to configure the next parameters:

# Node B

# Device:\*

# Extranet

# **Device Name\*:**

# SecureAccess

# Endpoint IP Address\*:

# 18.156.145.74, 3.120.45.23

- Device: Extranet
- Device Name: Choose a Name to recognize Secure Access as the destination.
- Endpoint IP Address: The configuration for primary and secondary must be Primary Datacenter IP, Secondary Datacenter IP, you can find that information in the step, <u>Data for Tunnel Setup</u>

After that, your configuration for Endpoints is completed, and you can now go to the step, IKE Configuration.

#### **IKE Configuration**

To configure the IKE parameters, click on IKE.

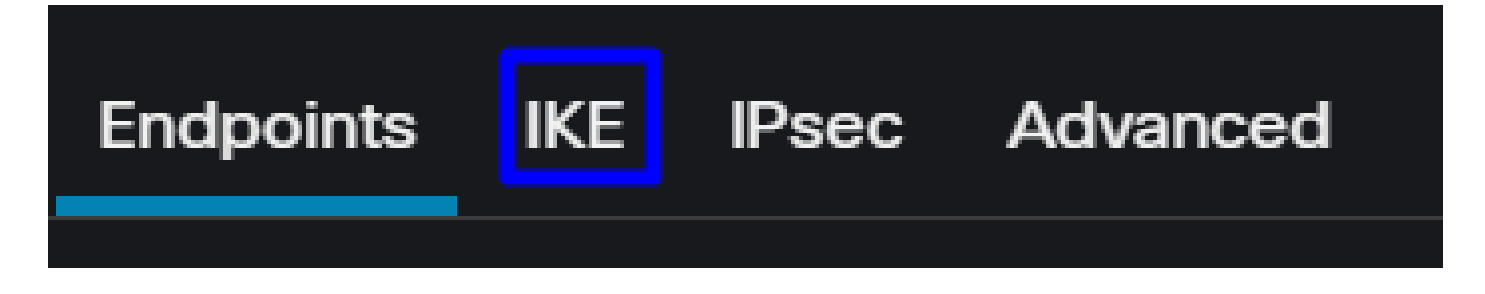

Under IKE, you need to configure the next parameters:

| Endpoints | IKE     | IPsec     | Advanced                              |  |
|-----------|---------|-----------|---------------------------------------|--|
|           | KEv2    | Settings  | ls                                    |  |
|           |         | Policie   | ies:* Umbrella-AES-GCM-256            |  |
|           |         |           |                                       |  |
| Au        | thentio | cation Ty | ype: Pre-shared Manual Key 🔹          |  |
|           |         | Ke        | /ey:*                                 |  |
|           | C       | onfirm Ke | ey:*                                  |  |
|           |         |           | Enforce hex-based pre-shared key only |  |

- Policies: You can use the default Umbrella configuration Umbrella-AES-GCM-256 or you can configure a different parameters based on the <u>Supported IKEv2 and IPSEC Parameters</u>
- Authentication Type: Pre-shared Manual Key
- Keyand Confirm Key: You can find the Passphrase information in the step, Data for Tunnel Setup

After that, your configuration for IKE is completed, and you can now go to the step, IPSEC Configuration.

#### **IPSEC Configuration**

To configure the IPSEC parameters, click on IPSEC.

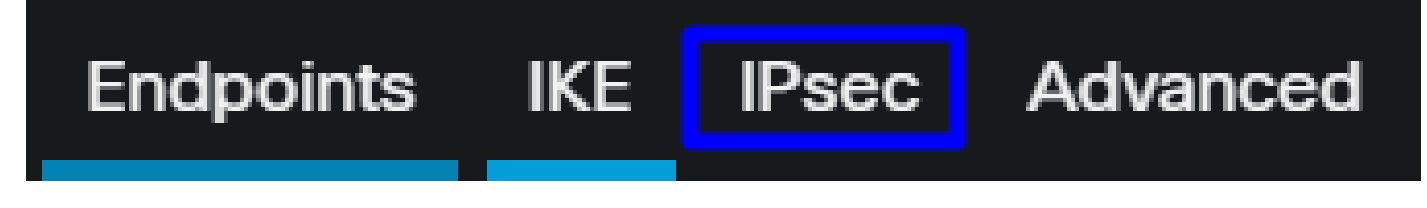

Under IPSEC, you need to configure the next parameters:

| Crypto Map Type:    | Static Opy          | namic                               |     |
|---------------------|---------------------|-------------------------------------|-----|
| IKEv2 Mode:         | Tunnel              |                                     |     |
| Transform Sets:     | IKEv1 IPsec Propos  | als 🥖 IKEv2 IPsec Proposals* 🖋      |     |
|                     | tunnel_aes256_sha   | Umbrella-AES-GCM-256                |     |
|                     |                     |                                     |     |
|                     | Enable Security As  | sociation (SA) Strength Enforcement | 1   |
|                     | Enable Perfect Forv | ward Secrecy                        |     |
| Modulus Group:      | 14                  |                                     |     |
| Lifetime Duration*: | 28800               | Seconds (Range 120-214748364        | 47) |
| Lifetime Size:      | 4608000             | Kbytes (Range 10-2147483647)        |     |

• Policies: You can use the default Umbrella configuration Umbrella-AES-GCM-256 or you can configure a different parameters based on the <u>Supported IKEv2 and IPSEC Parameters</u>

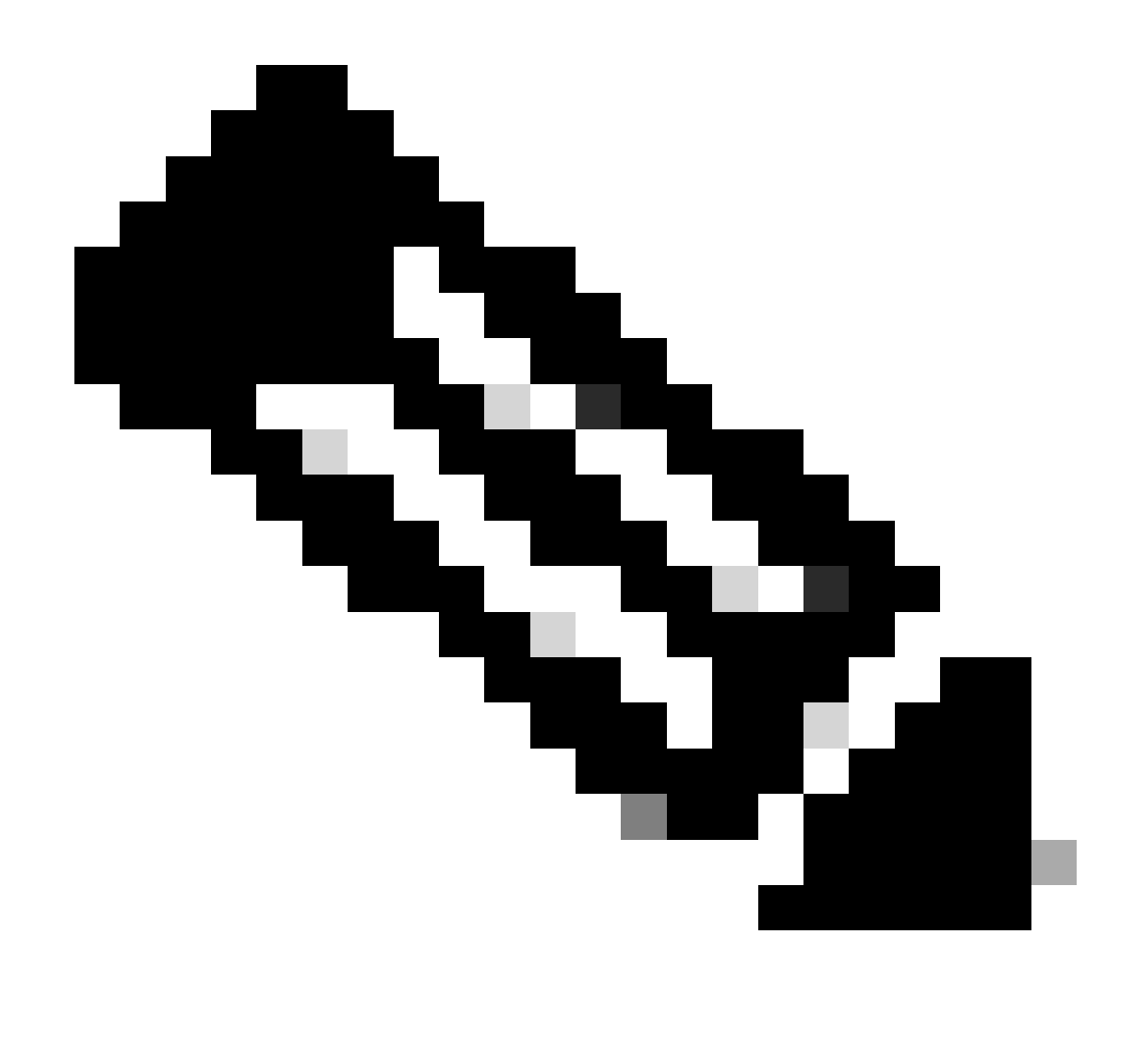

Note: Nothing else is required on IPSEC.

After that, your configuration for **IPSEC** is completed, and you can now go to the step, Advanced Configuration.

#### **Advanced Configuration**

To configure the advanced parameters, click on Advanced.

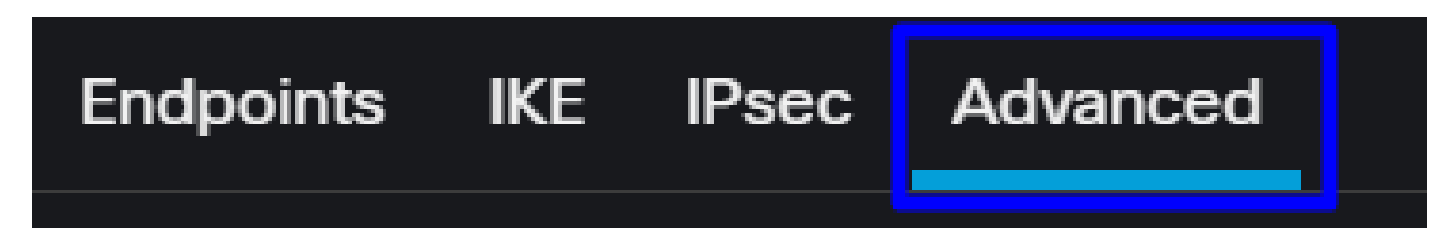

Under Advanced, you need to configure the next parameters:

| IKE    | ISAKMP   | Settings                    |             |                              |
|--------|----------|-----------------------------|-------------|------------------------------|
| IPsec  |          | IKE Keepalive:              | Enable      | •                            |
| Tunnel |          | Threshold:                  | 10 :        | Seconds (Range 10 - 3600)    |
|        |          | Retry Interval:             | 2           | Seconds (Range 2 - 10)       |
|        |          | Identity Sent to Peers:     | autoOrDN    | •                            |
|        |          | Peer Identity Validation:   | Do not chec | * <b>v</b>                   |
|        |          |                             | Enable Ag   | gressive Mode                |
|        |          |                             | Enable No   | tification on Tunnel Disconn |
|        | IKEv2 Se | ecurity Association (SA) Se | ttings      |                              |
|        |          | Cookie Challenge:           | custom      | Ŧ                            |

- IKE Keepalive: Enable
- Threshold: 10
- Retry Interval: 2
- Identity Sent to Peers: autoOrDN
- Peer Identity Validation: Do not Check

After that, you can click on Save and Deploy.

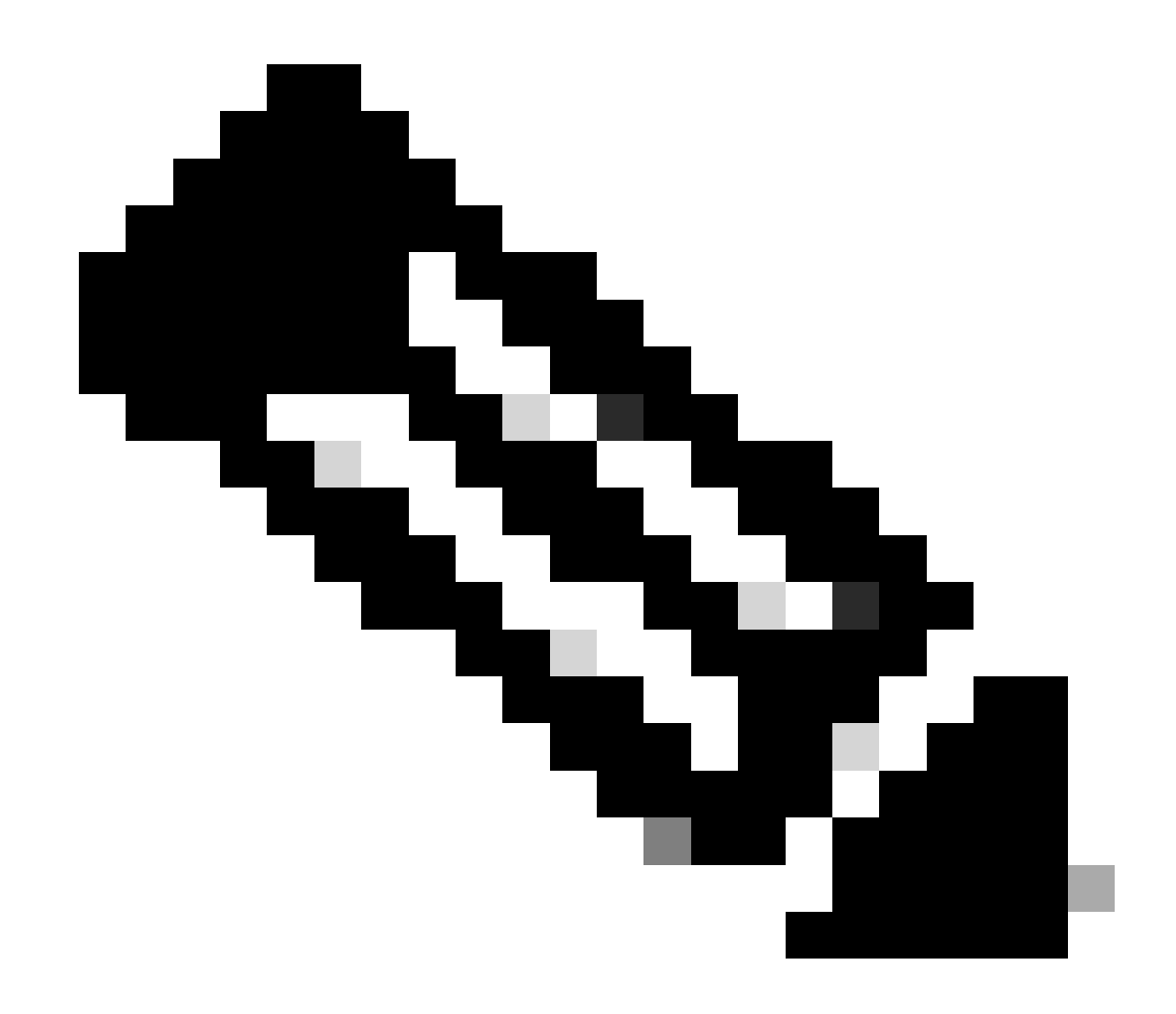

Note: After a few minutes, you see the VPN established for both nodes.

| Topology Name                    | VPN Type              | Network Topology Tunnel Status |                |        | tribution  | IKEv1                 | IKEv2    |         |               |
|----------------------------------|-----------------------|--------------------------------|----------------|--------|------------|-----------------------|----------|---------|---------------|
| <ul> <li>SecureAccess</li> </ul> | Route Based (VTI)     |                                | Point to Point |        | 2- Tunnels |                       |          | ~       | 1             |
|                                  | Node A                |                                |                |        |            | Node B                |          |         |               |
| Device                           | VPN Interface         | VTI Interface                  |                | Device |            | VPN Interface         | VTI Int  | terface |               |
| EXTRANET Extranet                | 3.120.4 (3.120.45.23) |                                |                | FTD F1 | TD_HOME    | Secon (192.168.0.202  | 2) Secor | nda (   | (169.254.3.1) |
| EXTRANET Extranet                | 18.15 (18.156.145.74) |                                |                | FTD F1 | TD_HOME    | Primary (192.168.30.5 | 5) Prima | ryVTI ( | 169.254.2.1)  |

After that, your configuration for the VPN to Secure Access in VTI Mode is completed, and you can now go to the step, Configure Policy Base Routing.

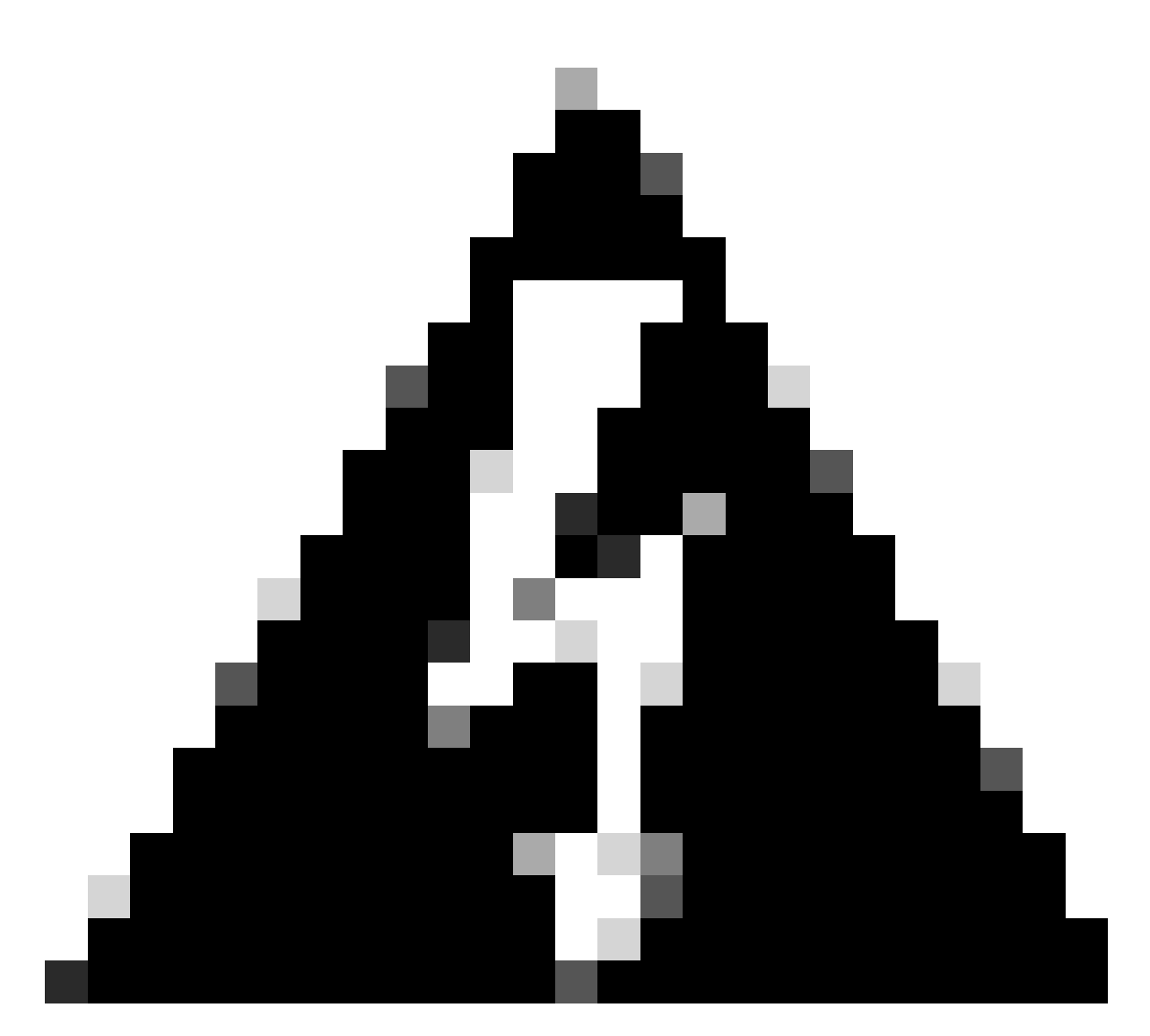

**Warning**: Traffic to Secure Access is forwarded only to the primary Tunnel when both tunnels are established; if the primary gets down, Secure Access allow the traffic to be forwarded through the secondary Tunnel.

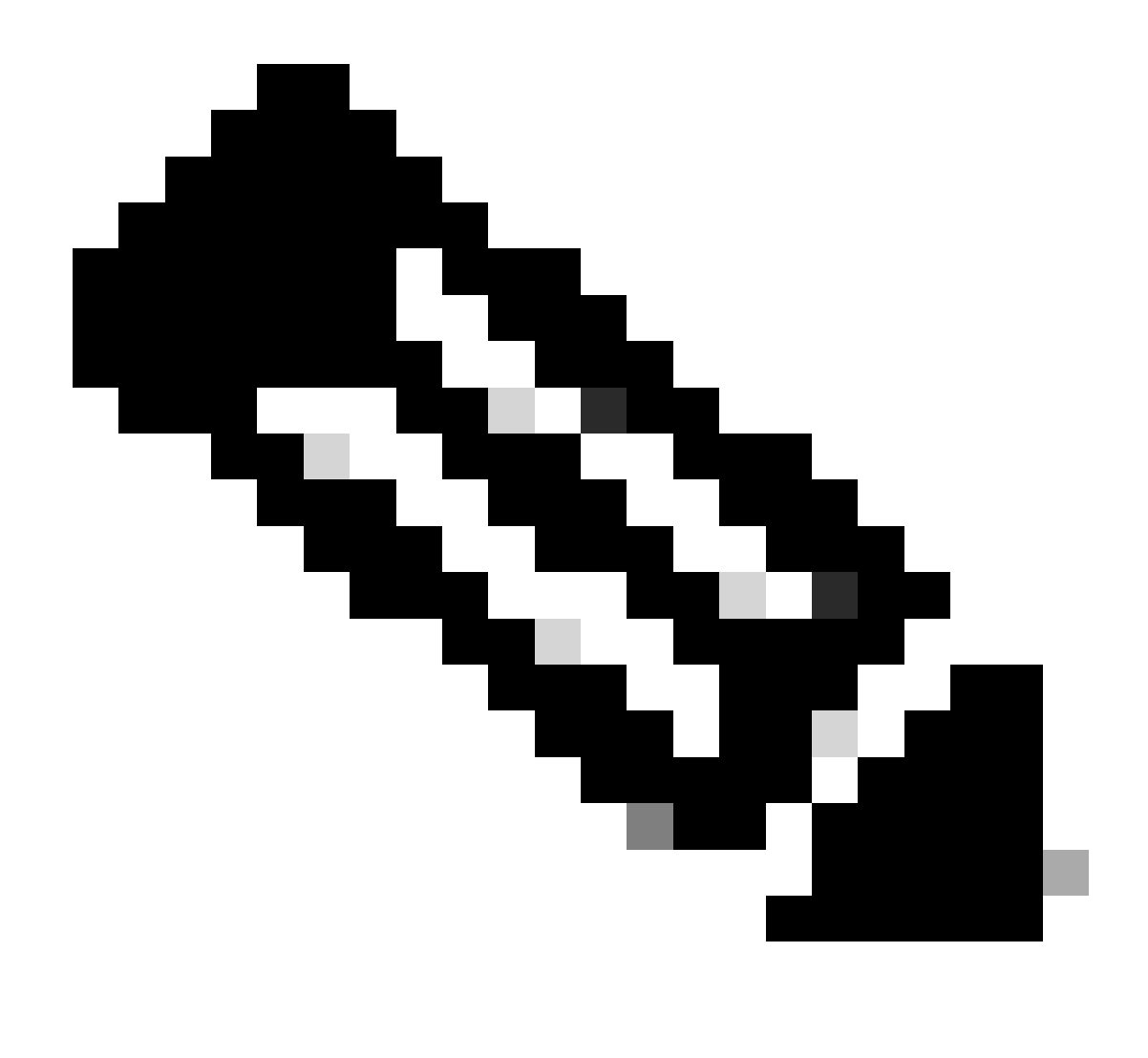

**Note**: The failover on the Secure Access site is based on the DPD values documented on the <u>user</u> <u>guide</u> for Supported IPsec values.

#### **Access Policy Configuration Scenarios**

The access policy rules defined are based on:

| Interface          | Logical Name | Туре     | Security Zones | MAC Address (Active/Standby) | IP Address               |
|--------------------|--------------|----------|----------------|------------------------------|--------------------------|
| GigabitEthernet0/0 | SecondaryWAN | Physical | SecondaryWAN   |                              | 192.168.0.202/24(Static) |
| Tunnel2            | SecondaryVTI | VTI      | SIG            |                              | 169.254.3.1/30(Static)   |
| GigabitEthernet0/1 | LAN          | Physical | LAN            |                              | 192.168.10.1/24(Static)  |
| GigabitEthernet0/2 | PrimaryWAN   | Physical | PimaryWAN      |                              | 192.168.30.5/24(Static)  |
| Tunnel1            | PrimaryVTI   | VTI      | SIG            |                              | 169.254.2.1/30(Static)   |

| Interface    | Zone |
|--------------|------|
| PrimaryVTI   | SIG  |
| SecondaryVTI | SIG  |
| LAN          | LAN  |

#### **Internet Access Scenario**

To provide access to the internet to all the resources that you configure on the Policy Base Routing, you need to configure some access rules and also some policies in secure access, so let me explain how to achieve that in this scenario:

| Name   | Internet Access -   | SIG    |          | Action | 😋 Allo           | w           |         | ~          | 📱 Loggin       | g <u>ON</u> | 🖪 Tir      | ne Range |             |              |            |         |
|--------|---------------------|--------|----------|--------|------------------|-------------|---------|------------|----------------|-------------|------------|----------|-------------|--------------|------------|---------|
| Insert | into Mandatory      | ~      |          |        |                  | Intrus      | ion Pol | ky None    |                |             | ~          | Selec    | ct Variable | e Set        | <b>~</b>   | E, Fi   |
| ٩      | Zones (2)           | r      | Networks | Ports  | Applications     | Users       | UR      | Ls I       | Dynamic Attrib | outes       | VLAN       | l Tags   |             |              |            |         |
| Q S    | earch Security Zon  | ie Obj |          |        | Showing 4 out of | of <b>4</b> | Se      | lected Sou | rces: 1        |             |            | Selecte  | ed Destina  | ations and a | Applicatio | ons: 1  |
| -      | LAN (Routed Se      |        |          |        |                  |             | Co      | llapse All |                | I           | Remove All | Collaps  | e All       |              | Rem        | ove All |
|        | PimaryWAN (Ro       |        |          |        |                  |             | Z       |            | object         |             |            | ZONE     | v 1 ol      | bject        |            |         |
|        | SecondaryWAN        |        |          |        |                  |             |         |            | 🚠 LAN          |             |            |          |             | SIG          |            |         |
| - 4    | SIG (Routed Sec     |        |          |        |                  |             |         |            |                |             |            |          |             |              |            |         |
| + Ci   | reate Security Zone | e Obje | ct       |        |                  |             |         |            | Add Source Zo  | one         |            |          | Add [       | Destination  | Zone       |         |
| Com    | ments A             |        |          |        |                  |             |         |            |                |             |            |          |             | Ca           | ncel       | Apply   |

This rule provide access to the LAN to the Internet, and in this case, the Internet is SIG.

#### **RA-VPN Escenario**

To provide access from the RA-VPN users, you need to configure it based on the range you assigned on the RA-VPN Pool.

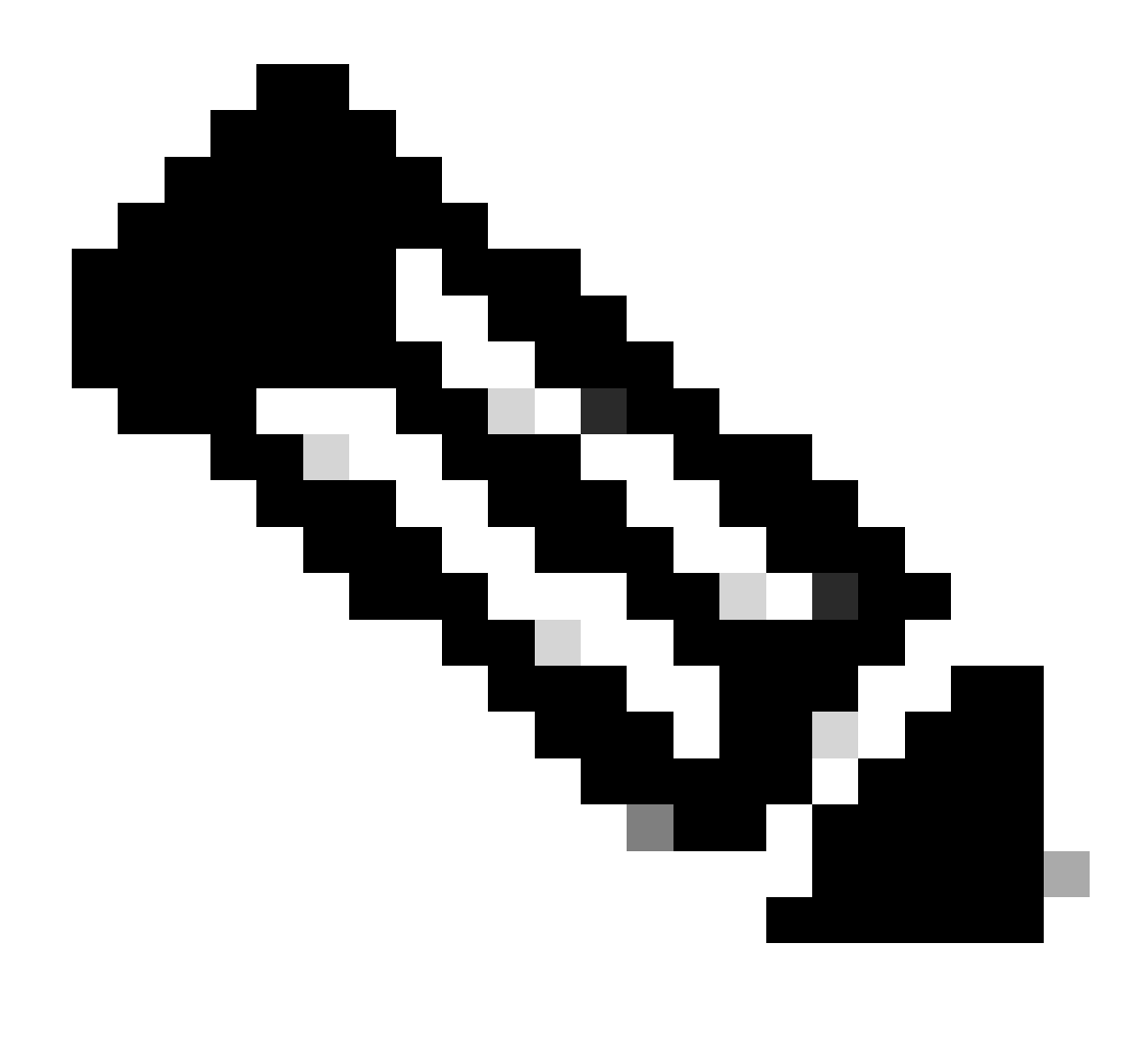

**Note**: To configure your RA-VPNaaS policy, you can go through <u>Manage Virtual Private</u> <u>Networks</u>

#### How do you verify the IP pool of your VPNaaS?

Navigate to your Secure Access Dashboard

- Click on Connect > End User Connectivity
- Click on Virtual Private Network
- Under Manage IP Pools, click on Manage

| End User Connectivity                                                                                                    | 🖄 Cisco Secure Client | Manage DNS Servers (2) |
|----------------------------------------------------------------------------------------------------|-----------------------|------------------------|
| End user connectivity lets you define how your organization's traffic is steered from endpoints to Secure Access or to the internet. Help C |                       |                        |
| Zero Trust Virtual Private Network Internet Security                                                                                        |                       |                        |
| Global FQDN                                                                                                    | Manage IP Pools       | Manage                 |
| fb57.vpn.sse.cisco.com 🗗 Copy                                                                                                    | 2 Regions mapped      |                        |

• You see your pool under Endpoint IP Pools

| EUROPE              |                 |                                            |                                            |             | 1 ^ |
|---------------------|-----------------|--------------------------------------------|--------------------------------------------|-------------|-----|
| Pop Name            | Display<br>Name | Endpoint IP Pools                          | Management IP<br>Pools                     | DNS Servers |     |
| Europe<br>(Germany) | RA VPN 1        | 192.168.50.0/24<br>256 user<br>connections | 192.168.60.0/24<br>256 user<br>connections | House       | Ø Ū |

• You need to permit this range under SIG, but you must also add it under the ACL that you configure in your PBR.

#### **Access Rule Configuration**

If you are only configuring Secure Access to use it with the capabilities to access the private applications resources, your access rule can look like this:

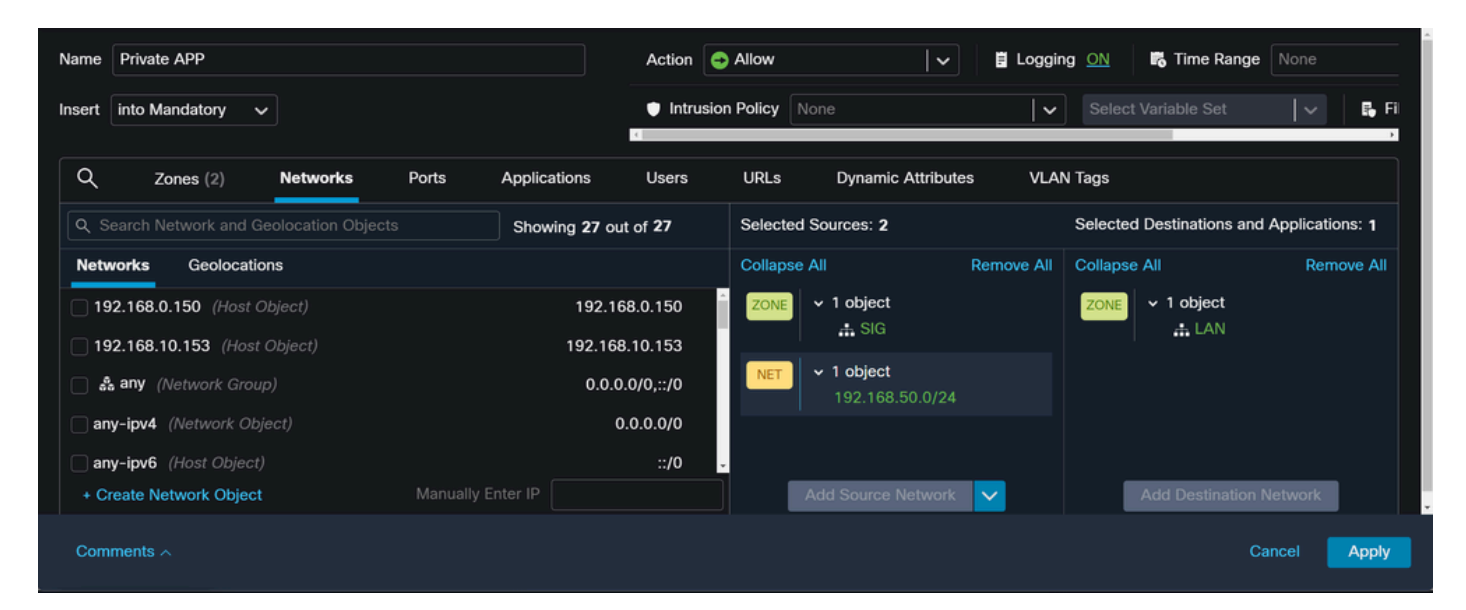

That rule permits traffic from the RA-VPN Pool 192.168.50.0/24 to your LAN; you can specify more if needed.

#### **ACL Configuration**

To permit the routing traffic from SIG to your LAN, you must add it under the ACL to make it work under the PBR.

| Name<br>ACL |        |                 |              |                 |                  |             |       |     |     |
|-------------|--------|-----------------|--------------|-----------------|------------------|-------------|-------|-----|-----|
| Entries (2) |        |                 |              |                 |                  |             |       |     |     |
|             |        |                 |              |                 |                  |             |       |     | Add |
|             |        |                 | Revenue Rest | Beetlesties     | Beetlesties Best |             |       |     |     |
| Sequence    | Action | Source          | Source Port  | Destination     | Destination Port | Application | Users | SGI |     |
| 1           | Allow  | 192.168.10.0/24 |              | 192.168.50.0/24 |                  |             |       |     | /   |
| 2           | Block  |                 |              |                 |                  |             |       |     | 11  |

#### **CLAP-BAP ZTNA Escenario**

You must configure your network based on the CGNAT range 100.64.0.0/10 to provide access to your network from the Client Base ZTA or Browser Base ZTA users.

#### **Access Rule Configuration**

If you are only configuring Secure Access to use it with the capabilities to access the private applications resources, your access rule can look like this:

| Name ZTNA Access - IN                   | Action 😋 Allow        | 🗸 🔋 Logging ON 🛛 🕫 Time         | Range None v Rule Enabled                 |
|-----------------------------------------|-----------------------|---------------------------------|-------------------------------------------|
| Insert Into Mandatory 🗸                 | Intrusion Policy None | Select Variable S               | et V File Policy None                     |
| Q Zones (2) Networks Ports Applications | Users URLs Dyna       | mic Attributes VLAN Tags        | •                                         |
|                                         | Showing 27 out of 27  | Selected Sources: 2             | Selected Destinations and Applications: 1 |
| Networks Geolocations                   |                       | Collapse All Ren                | nove All Collapse All Remove All          |
| <b>192.168.0.150</b> (Host Object)      | 192.168.0.150         | ZONE V 1 object                 | ZONE v 1 object                           |
| 192.168.10.153 (Host Object)            | 192.168.10.153        | A SIG                           | a LAN                                     |
| 🗋 🝰 any (Network Group)                 | 0.0.0/0,::/0          | NET • 1 object<br>100.64.0.0/10 |                                           |
| any-ipv4 (Network Object)               | 0.0.0/0               |                                 |                                           |
| any-lpv6 (Host Object)                  | ::/0                  |                                 |                                           |
| ASA_GW (Host Object)                    | 192.168.30.1          |                                 |                                           |
| CSA_Primary (Host Object)               | 18.156.145.74         |                                 |                                           |
| GWVT1 (Host Object)                     | 169.254.2.2           |                                 |                                           |
| + Create Network Object Manu            | ally Enter IP         | Add Source Network              | Add Destination Network                   |

That rule permits traffic from the ZTNA CGNAT Range 100.64.0.0/10 to your LAN.

#### **ACL Configuration**

To permit the routing traffic from SIG using CGNAT to your LAN, you must add it under the ACL to make it work under the PBR.

| Name<br>ACL |        |                 |             |               |                  |             |       |     |     |
|-------------|--------|-----------------|-------------|---------------|------------------|-------------|-------|-----|-----|
| Entries (2  | )      |                 |             |               |                  |             |       |     |     |
|             |        |                 |             |               |                  |             |       |     | Add |
|             |        |                 |             |               |                  |             |       |     |     |
| Sequence    | Action | Source          | Source Port | Destination   | Destination Port | Application | Users | SGT |     |
| 1           | Allow  | 192.168.10.0/24 |             | 100.64.0.0/10 |                  |             |       |     | /1  |
| 2           | Block  |                 |             |               |                  |             |       |     | /1  |

#### **Configure Policy Base Routing**

To provide access to internal resources and the Internet through Secure Access, you must create routes via Policy Base Routing (PBR) that facilitate routing the traffic from the source to the destination.

- Navigate to Devices > Device Management
- Choose the FTD device where you create the route

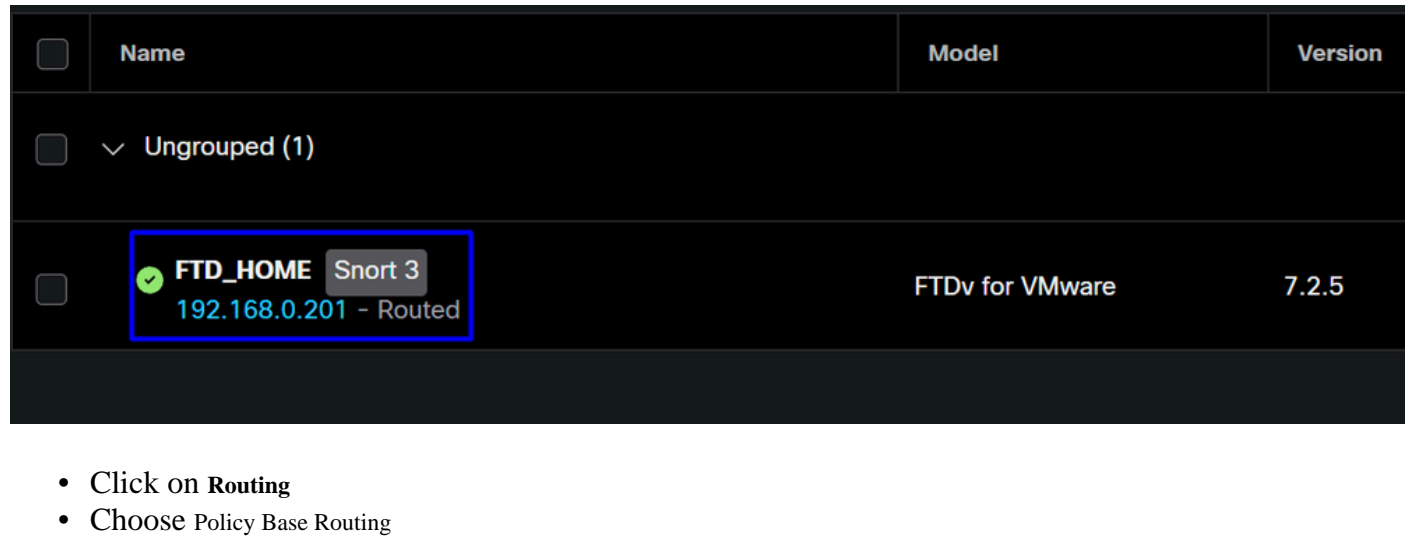

Click Add

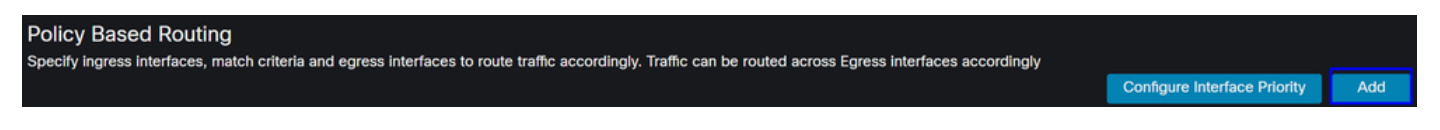

In this scenario, you select all the interfaces you use as a source to route traffic to Secure Access or to provide user authentication to Secure Access using RA-VPN or client-based or browser-based ZTA access to the Network internal resources:

• Under Ingress Interface, select all the interfaces that send traffic through Secure Access:

| Edit Policy Based Route                                         |                                                      |
|-----------------------------------------------------------------|------------------------------------------------------|
| A policy based route consists of ingress interface list and a s | et of match criteria associated to egress interfaces |
| Ingress Interface*                                              |                                                      |
| LAN ×                                                           |                                                      |
|                                                                 |                                                      |

• Under Match Criteria and Egress Interface, you define the next parameters after you click on Add:

| Motoh Critoria and Egrada Interface               |     |
|---------------------------------------------------|-----|
| Match Chiena and Egress interface                 | Add |
| Specify forward action for chosen match criteria. | Adu |

| Add Forwarding Actions |                                     |                     |   |                 | Internal                | Sources            |  |
|------------------------|-------------------------------------|---------------------|---|-----------------|-------------------------|--------------------|--|
| Match ACL:*            | Select                              | ~                   | + | Match ACL:*     | ACL                     | ~                  |  |
| Send To:*              | IP Address                          | ~                   |   | Send To:*       | IP Address              | ~                  |  |
| IPv4 Addresses:        | For example, 192.168.0.1, 10.10.1.2 |                     |   | IPv4 Addresses: | 169.254.2.2,169.254.3.2 |                    |  |
| IPv6 Addresses:        | For example, 2001:                  | db8::, 2002:db8::12 |   | IPv6 Addresses: | For example, 2001:c     | b8::, 2002:db8::12 |  |
| Don't Fragment:        | None                                | ~                   |   | Don't Fragment: | None                    | ~                  |  |

• Match ACL: For this ACL, you configure everything that you route to Secure Access:

|             |         | Traffic to the de<br>or 208.67.220.<br>or UDP will not<br>Access | estination 208.6<br>220 over DNS<br>be routed to Se | 37.222.222<br>using TCP<br>ecure | <b>X</b> REJECT  |                                                 |
|-------------|---------|------------------------------------------------------------------|-----------------------------------------------------|----------------------------------|------------------|-------------------------------------------------|
| Name        | ACI     |                                                                  |                                                     |                                  |                  |                                                 |
| Estrice (2) | _ACL    |                                                                  |                                                     |                                  |                  |                                                 |
| Entries (2) |         |                                                                  |                                                     |                                  |                  |                                                 |
| Sequence    | Action  | Source                                                           | Source Port                                         | Destination                      | Destination Port | Traffic from the source 192.168.10.0/24 will be |
| 1           | Block   | Any                                                              | Any                                                 | 208.67.222.222<br>208.67.222.220 | Any              | routed to Secure Access                         |
| 2           | C Allow | 192.168.10.0/24                                                  | Any                                                 | Any                              | Any              |                                                 |
|             |         |                                                                  |                                                     |                                  |                  |                                                 |
|             | Г       |                                                                  |                                                     |                                  |                  |                                                 |
|             |         | Depends how y<br>can define how<br>to Secure Acce                | ou play with the traffic mus                        | e ACL, you<br>t be routed        | ✓ ACCEPT         |                                                 |

- Send To: Choose IP Address
- IPv4 Addresses: You must use the next IP under the mask 30 configured on both VTI; you can check that under the step, <u>VTI Interface Config</u>

| Interface    | IP             | GW          |
|--------------|----------------|-------------|
| PrimaryVTI   | 169.254.2.1/30 | 169.254.2.2 |
| SecondaryVTI | 169.254.3.1/30 | 169.254.3.2 |

| IPv4 Addresses: | For example, 192.168.0.1, 10.10.1.2 |  |  | IPv4 Addresses: | 169.254.2.2,169.254.3.2 |  |
|-----------------|-------------------------------------|--|--|-----------------|-------------------------|--|
|                 |                                     |  |  |                 | E 1 0001                |  |

After you configure it like that, you have the next result, and you can proceed to click Save:

| Match ACL:*         | ACL ~                                 |
|---------------------|---------------------------------------|
| Send To:*           | IP Address 🗸                          |
| IPv4 Addresses:     | 169.254.2.2,169.254.3.2               |
| IPv6 Addresses:     | For example, 2001:db8::, 2002:db8::1: |
| Don't Fragment:     | None 🗸 🗸                              |
| Default Interface   | 3                                     |
| IPv4 settings       | IPv6 settings                         |
| Recursive:          | For example, 192.168.0.1              |
| Default:            | For example, 192.168.0.1, 10.10.10.1  |
| Peer Address        |                                       |
| Verify Availability |                                       |
|                     |                                       |

After that, you need to Save it again, and you have it configured in the next way:

| A policy based route consists of ingress interface list and a set of match criteria associated to egress interfaces |      |
|----------------------------------------------------------------------------------------------------|------|
| Ingress Interface*                                                                                                  |      |
| Match Criteria and Egress Interface                                                                                 |      |
| Specify forward action for chosen match criteria.                                                                   | Add  |
| Match ACL Forwarding Action                                                                                         |      |
| ACL Send through<br>169.254.2.2 Send the traffic to the PrimaryVTI<br>169.254.3.2                                   |      |
| If PrimaryVTI fail it will send<br>the traffic to the SecondaryVTI                                                  |      |
| Cancel                                                                                                    | Save |

After that, you can Deploy, and you see the traffic of the machines configured on the ACL routing the traffic to Secure Acces:

From the Conexion Events in the FMC:

|   | Action X | Initiator IP ×         | Responder IP × | $\downarrow$ Application Risk × | Access Control Policy X | Ingress Interface X | Egress Interface × |
|---|----------|------------------------|----------------|---------------------------------|-------------------------|---------------------|--------------------|
| • | Allow    | 🖵 192.168.10.40        | 🖵 8.8.8.8      | Medium                          | HOUSE                   | LAN                 | PrimaryVTI         |
| • | Allow    | <b>口</b> 192.168.10.40 | ⊑ 8.8.8.8      | Medium                          | HOUSE                   | LAN                 | PrimaryVTI         |
| • | Allow    | <b>口</b> 192.168.10.40 | 🖵 8.8.8.8      | Medium                          | HOUSE                   | LAN                 | PrimaryVTI         |
| • | Allow    | 🖵 192.168.10.40        | 🖵 8.8.8.8      | Medium                          | HOUSE                   | LAN                 | PrimaryVTI         |
| • | Allow    | <b>口</b> 192.168.10.40 | 🖵 8.8.8.8      | Medium                          | HOUSE                   | LAN                 | PrimaryVTI         |
| • | Allow    | <b>口</b> 192.168.10.40 | 🖵 8.8.8.8      | Medium                          | HOUSE                   | LAN                 | PrimaryVTI         |

#### From the Activity Search in Secure Access:

| 40,678 Total O Viewing activity from Mar 13, 2024 12:30 AM to Mar 14, 2024 12:30 AM |                                                          |                 |             |                |               |             | Page: 1 | <ul> <li>Results per</li> </ul> | r page |
|-------------------------------------------------------------------------------------|----------------------------------------------------------|-----------------|-------------|----------------|---------------|-------------|---------|---------------------------------|--------|
| Request                                                                             | Source                                                   | Rule Identity 👔 | Destination | Destination IP | Internal IP   | External IP | Action  | Categories                      | Res    |
| FW                                                                                  | ≓ HomeFTD                                                | ≓ HomeFTD       |             | 8.8.8.8        | 192.168.10.40 |             | Allowed | Uncategorized                   |        |
| FW                                                                                  | HomeFTD                                                  | HomeFTD         |             | 8.8.8.8        | 192.168.10.40 |             | Allowed | Uncategorized                   |        |
| FW                                                                                  | $\stackrel{\scriptstyle  ightarrow}{ ightarrow}$ HomeFTD | ≓ HomeFTD       |             | 8.8.8.8        | 192.168.10.40 |             | Allowed | Uncategorized                   |        |
| FW                                                                                  | $\stackrel{\scriptstyle  ightarrow}{ ightarrow}$ HomeFTD | ≓ HomeFTD       |             | 8.8.8.8        | 192.168.10.40 |             | Allowed | Uncategorized                   |        |
| FW                                                                                  | $\Rightarrow$ HomeFTD                                    | ≓ HomeFTD       |             | 8.8.8.8        | 192.168.10.40 |             | Allowed | Uncategorized                   |        |
| FW                                                                                  | ≓ HomeFTD                                                | ≓ HomeFTD       |             | 8.8.8.8        | 192.168.10.40 |             | Allowed | Uncategorized                   |        |
| FW                                                                                  | ≓ HomeFTD                                                | ≓ HomeFTD       |             | 8.8.8.8        | 192.168.10.40 |             | Allowed | Uncategorized                   |        |

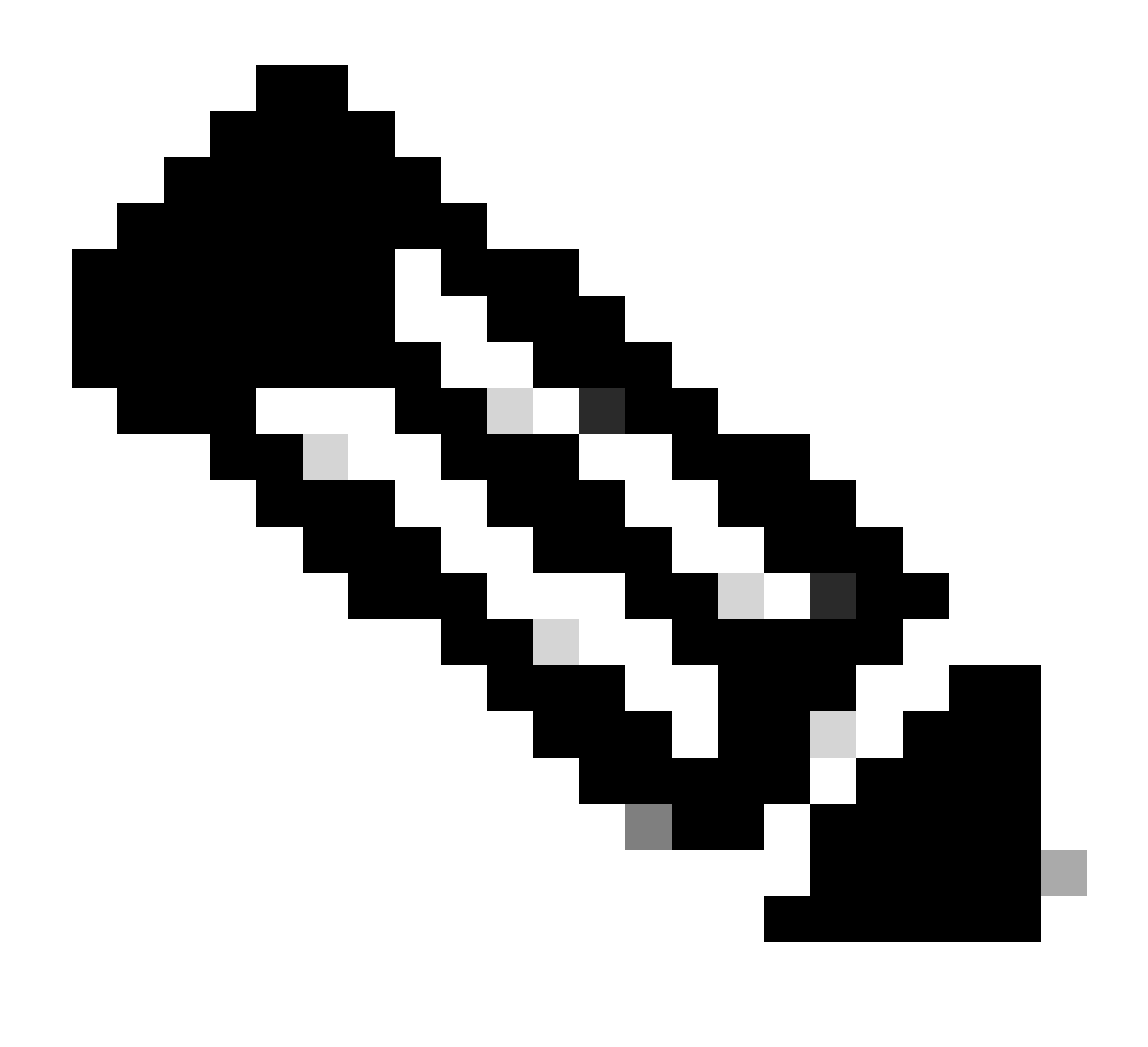

**Note**: By default, the default Secure Access Policy allows traffic to the internet. To provide access to private applications, you need to create private resources and add them to the access policy for private resource access.

#### **Configure Internet Access Policy on Secure Access**

To configure the access for internet access, you need to create the policy on your <u>Secure Access Dashboard</u>:

• Click on Secure > Access Policy

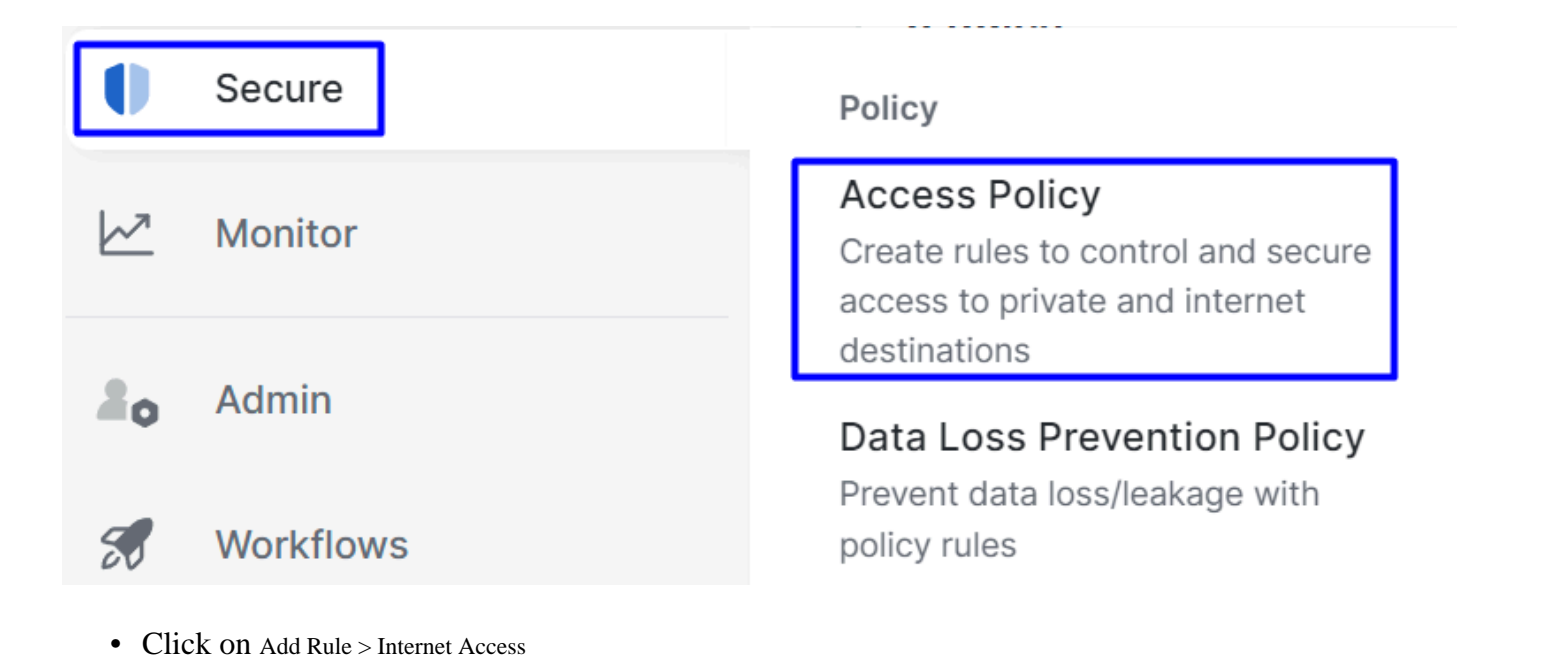

Add Rule ^

# Private Access

Control and secure access to resources and applications that cannot be accessed by the general public.

## Internet Access

Control and secure access to public destinations from within your network and from managed devices

There, you can specify the source as the tunnel, and to the destination, you can choose any, depending on what you want to configure on the policy. Please check the <u>Secure Access User Guide</u>.

**Configure Private Resource Access for ZTNA and RA-VPN** 

To configure the access for private resources, you need to create the resources first under the <u>Secure Access</u> <u>Dashboard</u>:

#### Click on Resources > Private Resources

| <b>i</b> . | Resources | Sources and destinations                                                                                                    | Destinations                                                                                        |
|------------|-----------|----------------------------------------------------------------------------------------------------|----------------------------------------------------------------------------------------------------|
| U          | Secure    | Registered Networks<br>Point your networks to our servers                                                                        | Internet and SaaS Resources<br>Define destinations for internet                                     |
|            | Monitor   | Internal Networks<br>Define internal network segments<br>to use as sources in access rules<br>Roaming Devices<br>Mac and Windows | Private Resources<br>Define internal applications and<br>other resources for use in access<br>rules |
| 20         | Admin     |                                                                                                    |                                                                                                    |
|            | 14/       |                                                                                                    |                                                                                                    |

• Then click ADD

Under the configuration, you find the next sections to configure: General, Communication with Secure Access Cloud and Endpoint Connection Methods.

#### General

| eneral                |    |  |  |
|-----------------------|----|--|--|
| Private Resource Nar  | ne |  |  |
| SplunkFTD             |    |  |  |
|                       |    |  |  |
| Description (optional | )  |  |  |
|                       |    |  |  |
|                       |    |  |  |
|                       |    |  |  |

• Private Resource Name : Create a name for the resource you provide access through Secure Access to your network

**Endpoint Connection Methods** 

| Zero-trust connections         Allow endpoints to connect to this resource from outside your network without requiring a VPN connection. Help C*                                                                                                    | ~ |  |  |  |
|----------------------------------------------------------------------------------------------------|---|--|--|--|
|                                                                                                    |   |  |  |  |
| Client-based connection                                                                                                    |   |  |  |  |
| Allow connections from endpoints that have the Secure Client installed. Enable this option for maximum control over endpoint security requirements (posture).                                                                                                    |   |  |  |  |
| Remotely Reachable Address (FQDN, Wildcard FQDN, IP Address)                                                                                                    |   |  |  |  |
| 192.168.10.2                                                                                                    |   |  |  |  |
| + FQDN or IP Address                                                                                                    |   |  |  |  |
| Browser-based connection Allow browser-based connections from endpoints that do not have the Secure Client installed. Enable this option when devices that your organization does not manage must connect to this resource. Fewer endpoint security checks are possible.  Public URL for this resource ①  https:// splunk2 -8195126.ztna.sse.cisco.io ① |   |  |  |  |
| Protocol       Server Name Indication (SNI) (optional) ①         HTTPS ✓                                                                                                    |   |  |  |  |

- Zero Trust Connections: Mark the checkbox.
- Client-based connection: If you enable it, you can use the Secure Client Zero Trust Module to enable access through client-base mode.
- Remote Reachable Address (FQDN, Wildcard FQDN, IP Address) : Configure the resources IP or FQDN; if you configure FQDN, you need to add the DNS to resolve the name.
- Browser-based connection: If you enable it, you can access your resources via browser (Please only add resources with HTTP or HTTPS communication)
- Public URL for this resource: Configure the public URL you use through the browser; Secure Access protects this resource.
- Protocol: Select the protocol (HTTP or HTTPS)

| ſ | VPN connections                                                                      |
|---|--------------------------------------------------------------------------------------|
|   | Allow endpoints to connect to this resource when connected to the network using VPN. |

VPN Connection: Mark the checkbox to enable access via RA-VPNaaS.

After that, click Save and you are able to add that resource to the Access Policy.

#### **Configure the Access Policy**

When you create the resource, you need to assign it to one of the secure access policies:

• Click on Secure > Access Policy

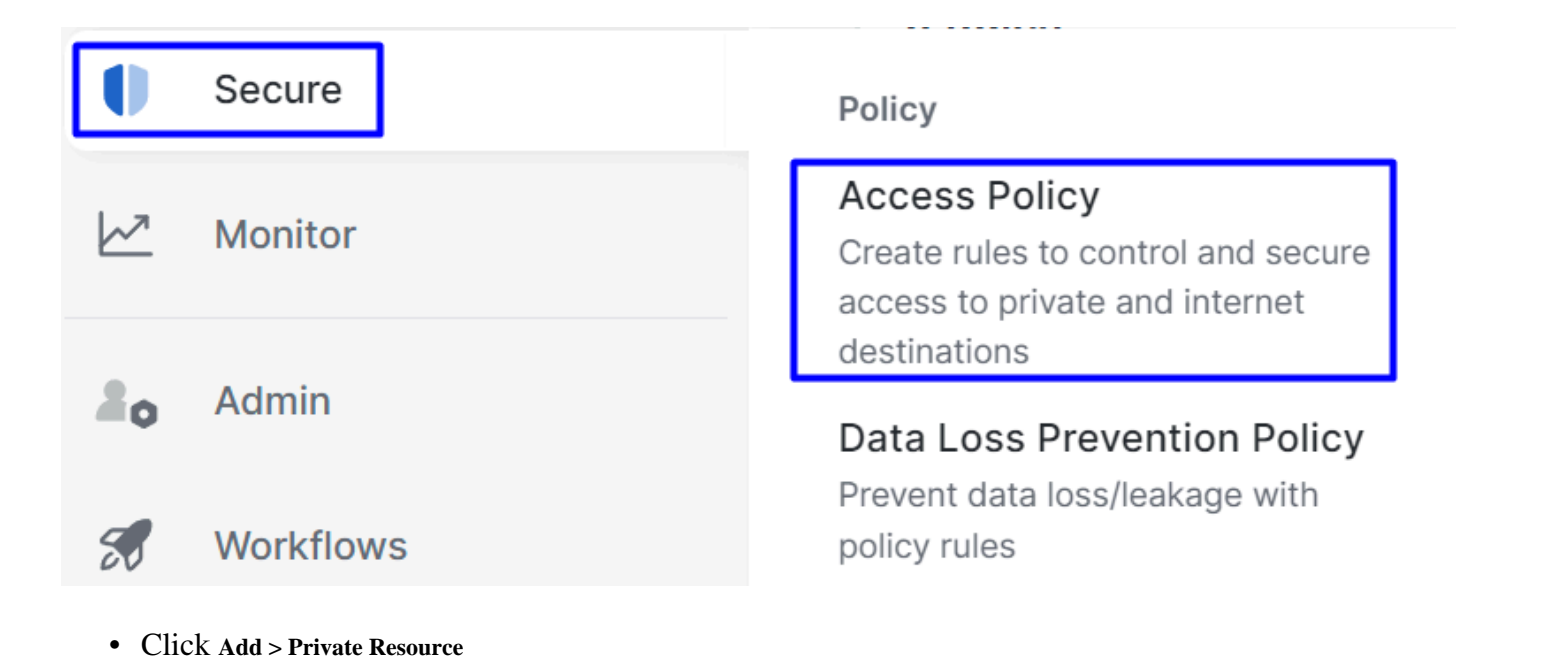

Add Rule  $\land$ 

# **Private Access**

Control and secure access to resources and applications that cannot be accessed by the general public.

## Internet Access

Control and secure access to public destinations from within your network and from managed devices

For this Private Access rule, you configure the default values to provide access to the resource. To know more about policy configurations, check the <u>User Guide</u>.

| 1 Specify Access<br>Specify which users and endpoints can access which resources. Help C |                                                                                   |
|------------------------------------------------------------------------------------------|-----------------------------------------------------------------------------------|
| Action                                                                                   |                                                                                   |
| Allow Allow Specified traffic if security requirements are met.                          |                                                                                   |
| From                                                                                     | То                                                                                |
| Specify one or more sources.                                                             | Specify one or more destinations.                                                 |
| vpn user (vpnuser@ciscosspt.es) ×                                                        | ⊗     SplunkFTD ×     ⊗                                                           |
| Information about sources, including selecting multiple sources. Help 🗗                  | Information about destinations, including selecting multiple destinations. Help 🗗 |

- Action : Choose Allow to provide access to the resource.
- From : Specify the user that can be used to log in to the resource.
- To : Choose the resource that you want to access through Secure Access.

#### **Endpoint Requirements**

```
For zero-trust connections, if endpoints do not meet the specified requirements, this rule will not match the traffic. Help 🗗
```

| Zero-Trust Client-based Posture Profile Rule Defaults  |   |
|--------------------------------------------------------|---|
| System provided (Client-based)                         | ^ |
| Private Resources: SplunkFTD                           |   |
| Zero Trust Browser-based Posture Profile Rule Defaults |   |
| System provided (Browser-based) v                      | ^ |
| Private Resources: SplunkFTD                           |   |

- Zero-Trust Client-based Posture Profile: Choose the default profile for client base access
- Zero-Trust Browser-based Posture Profile: Choose the default profile browser base access

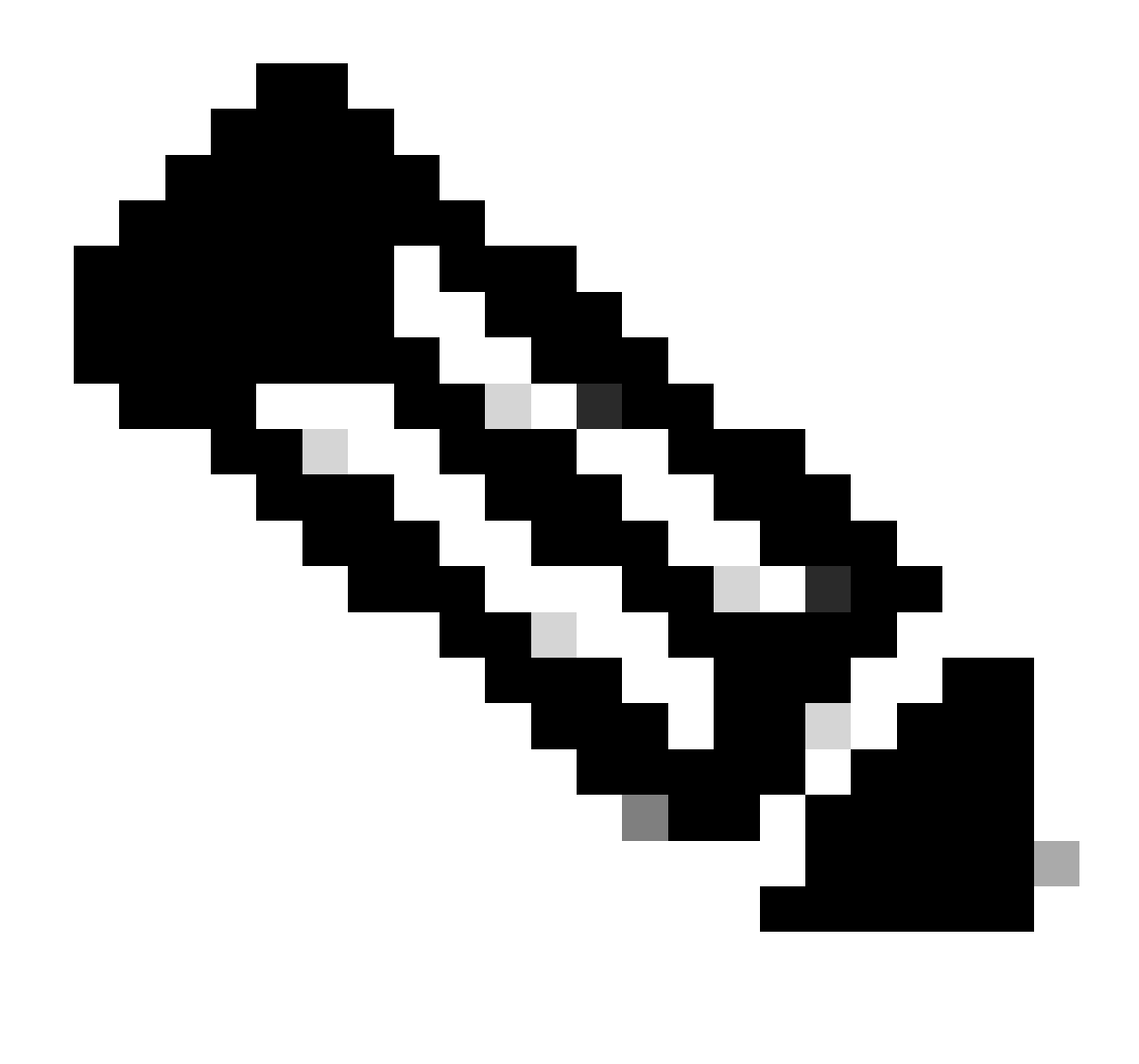

Note: To learn more about the posture policy, please check the <u>user guide</u> for Secure Access.

After that, click Next and Save and your configuration, and you can try to access your resources through RA-VPN and Client Base ZTNA or Browser Base ZTNA.

## Troubleshoot

To troubleshoot based on the communication between Secure Firewall and Secure Access, you can be able to verify if Phase1 (IKEv2) and phase2 (IPSEC) are established between the devices without a problem.

#### Verify Phase1 (IKEv2)

To verify Phase1 you need to run the next command on the CLI of your FTD:

show crypto isakmp sa

In this case, the desired output is two IKEv2 SAs established to the Datacenter IPs of Secure Access and the desired status as READY:

```
There are no IKEv1 SAs
IKEv2 SAs:
Session-id:3, Status:UP-ACTIVE, IKE count:1, CHILD count:1
Tunnel-id Local
                                                              Remote
 52346451 192.168.0.202/4500
                                                              3.120.45.23/4500
      Encr: AES-GCM, keysize: 256, Hash: N/A, DH Grp:20, Auth sign: PSK, Auth verify: PSK
      Life/Active Time: 86400/4009 sec
Child sa: local selector 0.0.0.0/0 - 255.255.255.255/65535
          remote selector 0.0.0.0/0 - 255.255.255.255/65535
          ESP spi in/out: 0xfb34754c/0xc27fd2ba
IKEv2 SAs:
Session-id:2, Status:UP-ACTIVE, IKE count:1, CHILD count:1
Tunnel-id Local
                                                              Remote
52442403 192.168.30.5/4500
                                                              18.156.145.74/4500
      Encr: AES-GCM, keysize: 256, Hash: N/A, DH Grp:20, Auth sign: PSK, Auth verify: PSK
      Life/Active Time: 86400/3891 sec
Child sa: local selector 0.0.0.0/0 - 255.255.255.255/65535
          remote selector 0.0.0.0/0 - 255.255.255.255/65535
          ESP spi in/out: 0x4af761fd/0xfbca3343
```

G

G

#### Verify Phase2 (IPSEC)

To verify Phase2, you need to run the next command on the CLI of your FTD:

```
interface: PrimaryVTI
    Crypto map tag: __vti-crypto-map-Tunnel1-0-1, seg num: 65280, local addr: 192.168.30.5
      Protected vrf (ivrf): Global
      local ident (addr/mask/prot/port): (0.0.0.0/0.0.0.0/0/0)
      remote ident (addr/mask/prot/port): (0.0.0.0/0.0.0.0/0/0)
      current_peer: 18.156.145.74
      #pkts encaps: 71965, #pkts encrypt: 71965, #pkts digest: 71965
      #pkts decaps: 91325, #pkts decrypt: 91325, #pkts verify: 91325
      #pkts compressed: 0, #pkts decompressed: 0
      #pkts not compressed: 71965, #pkts comp failed: 0, #pkts decomp failed: 0
      #pre-frag successes: 0, #pre-frag failures: 0, #fragments created: 0
      #PMTUs sent: 0, #PMTUs rcvd: 0, #decapsulated frgs needing reassembly: 0
      #TFC rcvd: 0, #TFC sent: 0
      #Valid ICMP Errors rcvd: 0, #Invalid ICMP Errors rcvd: 0
      #send errors: 0, #recv errors: 0
      local crypto endpt.: 192.168.30.5/4500, remote crypto endpt.: 18.156.145.74/4500
      path mtu 1500, ipsec overhead 63(44), media mtu 1500
      PMTU time remaining (sec): 0, DF policy: copy-df
```

```
ICMP error validation: disabled, TFC packets: disabled
      current outbound spi: FBCA3343
      current inbound spi : 4AF761FD
    inbound esp sas:
      spi: 0x4AF761FD (1257726461)
         SA State: active
         transform: esp-aes-gcm-256 esp-null-hmac no compression
         in use settings ={L2L, Tunnel, NAT-T-Encaps, IKEv2, VTI, }
         slot: 0, conn_id: 2, crypto-map: __vti-crypto-map-Tunnel1-0-1
         sa timing: remaining key lifetime (kB/sec): (3916242/27571)
         IV size: 8 bytes
         replay detection support: Y
         Anti replay bitmap:
          OxFFFFFFF OxFFFFFFF
    outbound esp sas:
      spi: 0xFBCA3343 (4224332611)
         SA State: active
         transform: esp-aes-gcm-256 esp-null-hmac no compression
         in use settings ={L2L, Tunnel, NAT-T-Encaps, IKEv2, VTI, }
         slot: 0, conn_id: 2, crypto-map: __vti-crypto-map-Tunnel1-0-1
         sa timing: remaining key lifetime (kB/sec): (4239174/27571)
         IV size: 8 bytes
         replay detection support: Y
         Anti replay bitmap:
          0x0000000 0x0000001
interface: SecondaryVTI
    Crypto map tag: __vti-crypto-map-Tunnel2-0-2, seq num: 65280, local addr: 192.168.0.202
      Protected vrf (ivrf): Global
      local ident (addr/mask/prot/port): (0.0.0.0/0.0.0/0/0)
      remote ident (addr/mask/prot/port): (0.0.0.0/0.0.0.0/0/0)
      current_peer: 3.120.45.23
      #pkts encaps: 0, #pkts encrypt: 0, #pkts digest: 0
      #pkts decaps: 0, #pkts decrypt: 0, #pkts verify: 0
      #pkts compressed: 0, #pkts decompressed: 0
      #pkts not compressed: 0, #pkts comp failed: 0, #pkts decomp failed: 0
      #pre-frag successes: 0, #pre-frag failures: 0, #fragments created: 0
      #PMTUs sent: 0, #PMTUs rcvd: 0, #decapsulated frgs needing reassembly: 0
      #TFC rcvd: 0, #TFC sent: 0
      #Valid ICMP Errors rcvd: 0, #Invalid ICMP Errors rcvd: 0
      #send errors: 0, #recv errors: 0
      local crypto endpt.: 192.168.0.202/4500, remote crypto endpt.: 3.120.45.23/4500
      path mtu 1500, ipsec overhead 63(44), media mtu 1500
      PMTU time remaining (sec): 0, DF policy: copy-df
      ICMP error validation: disabled, TFC packets: disabled
      current outbound spi: C27FD2BA
      current inbound spi : FB34754C
    inbound esp sas:
      spi: 0xFB34754C (4214519116)
         SA State: active
         transform: esp-aes-gcm-256 esp-null-hmac no compression
         in use settings ={L2L, Tunnel, NAT-T-Encaps, IKEv2, VTI, }
         slot: 0, conn_id: 20, crypto-map: __vti-crypto-map-Tunnel2-0-2
         sa timing: remaining key lifetime (kB/sec): (4101120/27412)
         IV size: 8 bytes
         replay detection support: Y
```

In the last output, you can see both tunnels established; what is not desired is the next output under the packet encaps and decaps.

```
#pkts encaps: 71965, #pkts encrypt: 71965, #pkts digest: 71965 >> Packets forwarded to Secure Access
#pkts decaps: 0, #pkts decrypt: 0, #pkts verify: 0 >> No packets forwarded from Secure
#pkts compressed: 0, #pkts decompressed: 0 Access to your firewall
#pkts not compressed: 71965, #pkts comp failed: 0, #pkts decomp failed: 0
#pre-frag successes: 0, #pre-frag failures: 0, #fragments created: 0
#PMTUs sent: 0, #PMTUs rcvd: 0, #decapsulated frgs needing reassembly: 0
#TFC rcvd: 0, #TFC sent: 0
#Valid ICMP Errors rcvd: 0, #Invalid ICMP Errors rcvd: 0
#send errors: 0, #recv errors: 0
```

If you have this scenario, open a case with TAC.

#### **High Availability Function**

The function of the tunnels with Secure Access communicating with the datacenter in the cloud Is active/passive, which means only the door for DC 1 will be open to receive traffic; the DC 2 door is closed until tunnel number 1 gets down.

## Normal Behavior

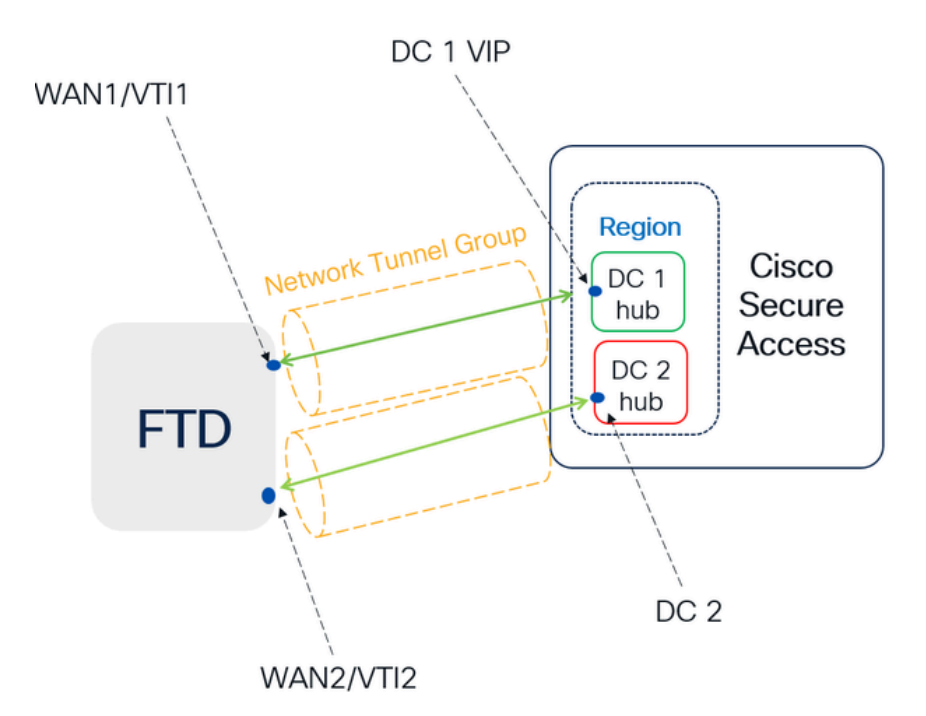

Secure Access default behavior

- DC2 is passive when DC1 is active
- Data Centers operating in High Availability (HA) mode ensure that only one tunnel receives traffic at a time. The other tunnel remains on standby and will drop any packets sent through it while in standby mode.

# HA Behavior

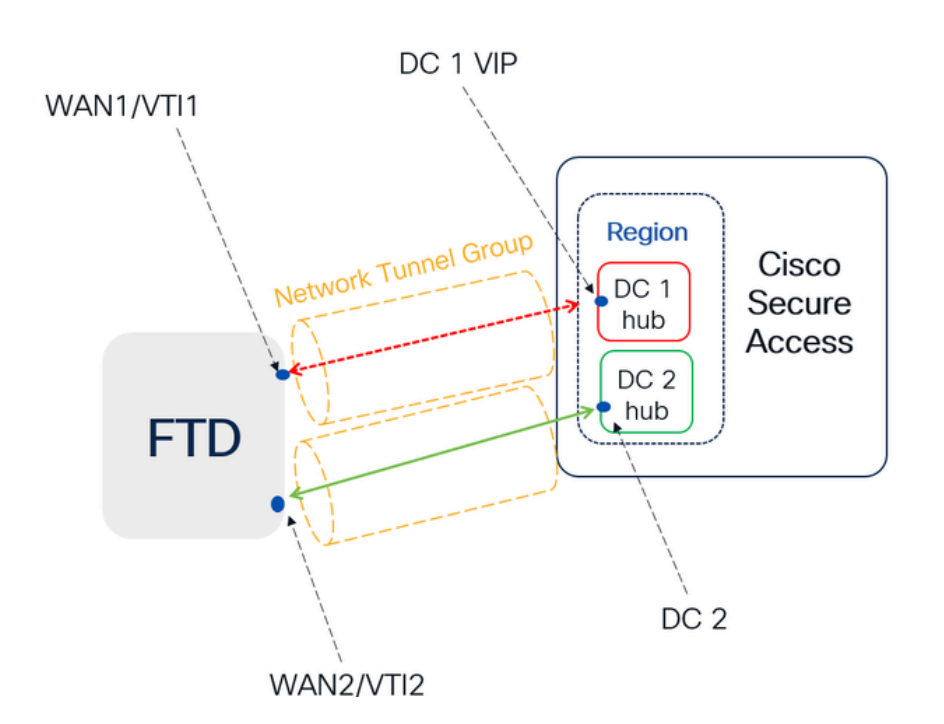

Secure Access HA Behavior

- DC2 is Active when DC1or WAN1 peer is Down
- High availability is implemented to address failures in the WAN1 channel on the Firewall, ensuring operational continuity in the region and mitigating potential issues in DC1

#### Verify Traffic Routing to Secure Access

In this example, we use the source as the machine on the firewall network:

- Source: 192.168.10.40
- Destination: 146.112.255.40 (Secure Access Monitoring IP)

#### **Example**:

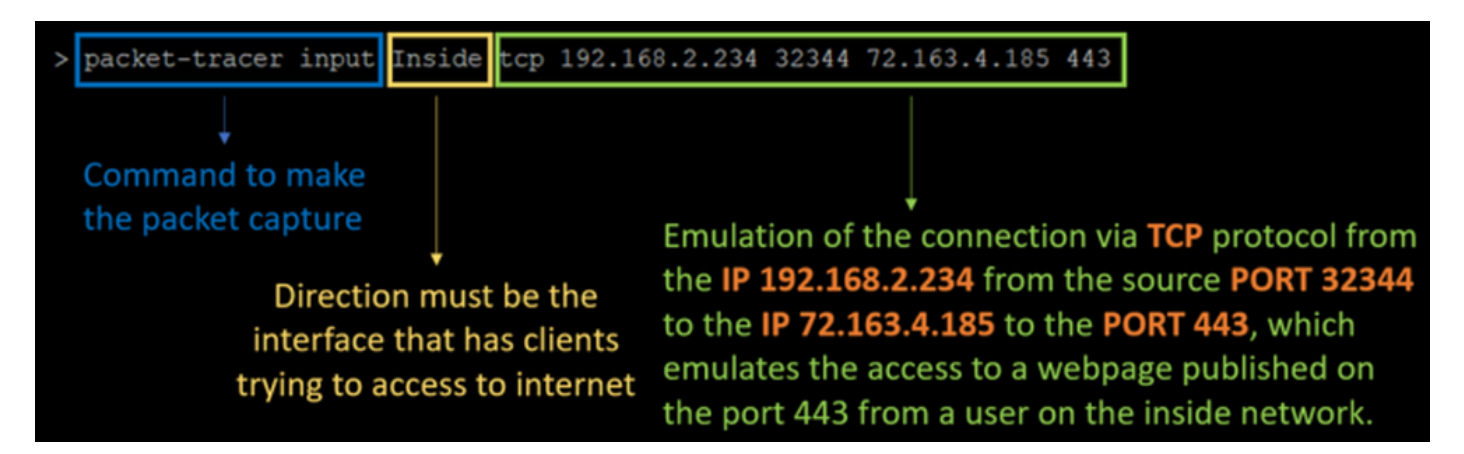

#### **Command**:

packet-tracer input LAN tcp 192.168.10.40 3422 146.112.255.40 80

#### **Output:**

Phase: 1 Type: ACCESS-LIST Subtype: Result: ALLOW Elapsed time: 14010 ns Config: Implicit Rule Additional Information: MAC Access list Phase: 2 Type: PBR-LOOKUP Subtype: policy-route Result: ALLOW Elapsed time: 21482 ns Config: route-map FMC\_GENERATED\_PBR\_1707686032813 permit 5 match ip address ACL set ip next-hop 169.254.2.2 169.254.3.2 Additional Information: Matched route-map FMC\_GENERATED\_PBR\_1707686032813, sequence 5, permit Found next-hop 169.254.2.2 using egress ifc PrimaryVTI Phase: 3 Type: OBJECT\_GROUP\_SEARCH Subtype: Result: ALLOW Elapsed time: 0 ns Config: Additional Information: Source Object Group Match Count: 0 Destination Object Group Match Count: 0 Object Group Search: 0

Phase: 4 Type: ACCESS-LIST Subtype: log Result: ALLOW Elapsed time: 233 ns Config: access-group CSM\_FW\_ACL\_ global access-list CSM\_FW\_ACL\_ advanced permit ip any ifc PrimaryVTI any rule-id 268434435 access-list CSM\_FW\_ACL\_ remark rule-id 268434435: ACCESS POLICY: HOUSE - Mandatory access-list CSM\_FW\_ACL\_ remark rule-id 268434435: L7 RULE: New-Rule-#3-ALLOW Additional Information: This packet will be sent to snort for additional processing where a verdict will be reached Phase: 5 Type: CONN-SETTINGS Subtype: Result: ALLOW Elapsed time: 233 ns Config: class-map class\_map\_Any match access-list Any policy-map policy\_map\_LAN class class\_map\_Any set connection decrement-ttl service-policy policy\_map\_LAN interface LAN Additional Information: Phase: 6 Type: NAT Subtype: per-session Result: ALLOW Elapsed time: 233 ns Config: Additional Information: Phase: 7 Type: IP-OPTIONS Subtype: Result: ALLOW Elapsed time: 233 ns Config: Additional Information: Phase: 8 Type: VPN Subtype: encrypt Result: ALLOW Elapsed time: 18680 ns Config: Additional Information: Phase: 9 Type: VPN Subtype: ipsec-tunnel-flow Result: ALLOW Elapsed time: 25218 ns Config: Additional Information: Phase: 10 Type: NAT Subtype: per-session

Result: ALLOW Elapsed time: 14944 ns Config: Additional Information: Phase: 11 Type: IP-OPTIONS Subtype: Result: ALLOW Elapsed time: 0 ns Config: Additional Information: Phase: 12 Type: FLOW-CREATION Subtype: Result: ALLOW Elapsed time: 19614 ns Config: Additional Information: New flow created with id 23811, packet dispatched to next module Phase: 13 Type: EXTERNAL-INSPECT Subtype: Result: ALLOW Elapsed time: 27086 ns Config: Additional Information: Application: 'SNORT Inspect' Phase: 14 Type: SNORT Subtype: appid Result: ALLOW Elapsed time: 28820 ns Config: Additional Information: service: (0), client: (0), payload: (0), misc: (0) Phase: 15 Type: SNORT Subtype: firewall Result: ALLOW Elapsed time: 450193 ns Config: Network 0, Inspection 0, Detection 0, Rule ID 268434435 Additional Information: Starting rule matching, zone 1 -> 3, geo 0 -> 0, vlan 0, src sgt: 0, src sgt type: unknown, dst sgt: 0, Matched rule ids 268434435 - Allow Result: input-interface: LAN(vrfid:0) input-status: up input-line-status: up output-interface: PrimaryVTI(vrfid:0) output-status: up output-line-status: up Action: allow Time Taken: 620979 ns

Here, many things can give us context about the communication and know if everything is correctly under the PBR configuration to route the traffic correctly to Secure Access:

```
Phase: 2
Type: PBR-LOOKUP
Subtype: policy-route
Result: ALLOW
Elapsed time: 21482 ns
Config:
route-map FMC_GENERATED_PBR_1707686032813 permit 5
match ip address ACL
set ip next-hop 169.254.2.2 169.254.3.2
Additional Information:
Matched route-map FMC_GENERATED_PBR_1707686032813, sequence 5, permit
Found next-hop 169.254.2.2 using egress ifc PrimaryVTI
```

Phase 2 indicates that the traffic is being forwarded to the **PrimaryVTI** interface, which is correct because, based on the configurations in this scenario, the internet traffic must be forwarded to Secure Access through the VTI.

Phase: 8 Type: VPN Subtype: encrypt Result: ALLOW Elapsed time: 18680 ns Config: Additional Information: Phase: 9 Type: VPN Subtype: ipsec-tunnel-flow Result: ALLOW Elapsed time: 25218 ns Config: Additional Information: